# *Locomarine*<sup>™</sup>

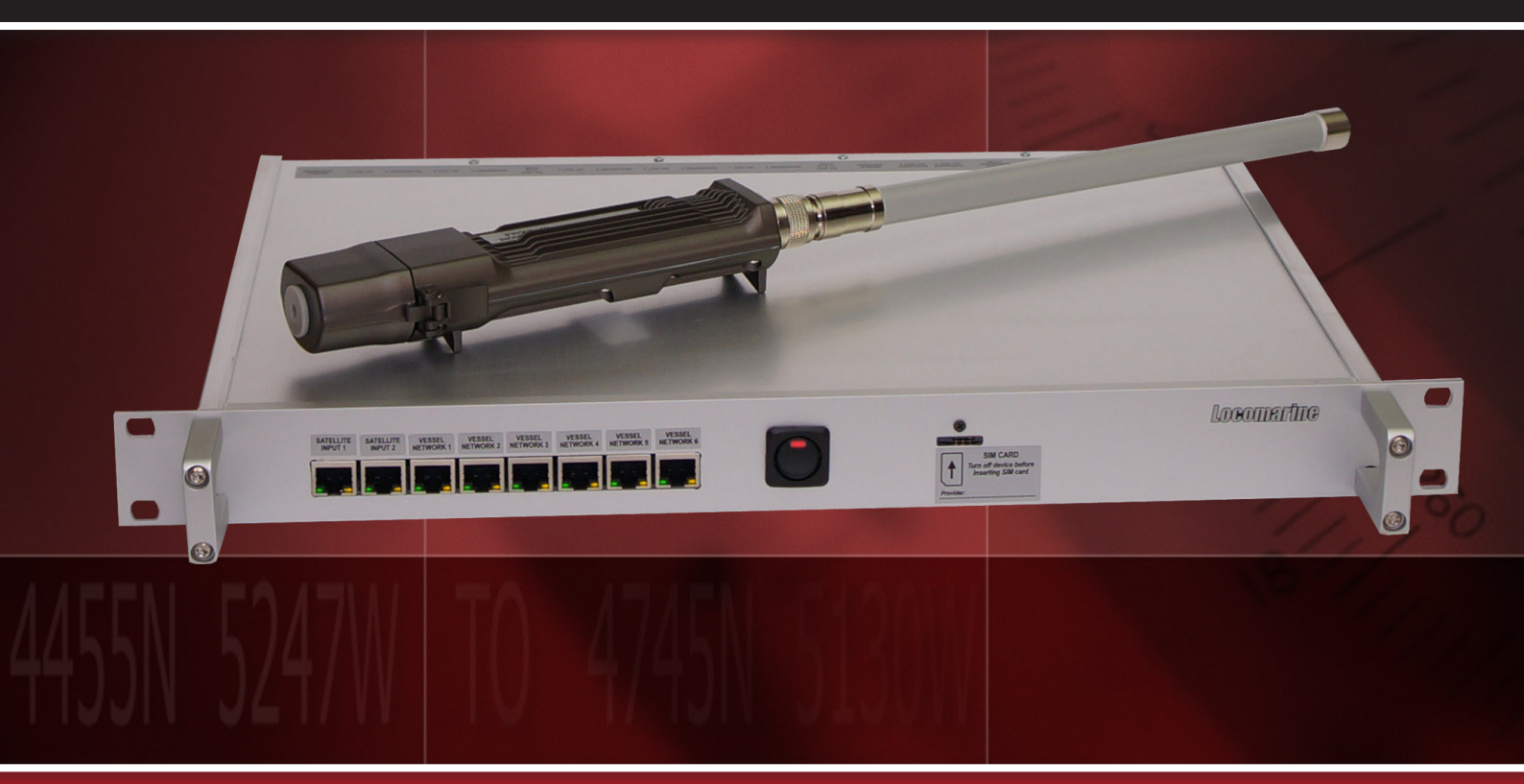

# YACHT ROUTER Pro<sub>4G</sub>

# **User Manual**

Read carefully and DO NOT PANIC. For better understanding check video tutorials on our website. Register your product for software update notifications.

version 1.2

www.yachtrouter.com

# **Locomarine**"

- 1. CONTENTS
- 2. RoHS COMPLIANT ...... 3
- 4. DISCLAIMER AND WARNING ....... 3
- 6. SAFETY AND HAZARD ...... 4
- 7. SAFETY INSTRUCTION ...... 4
- 8. ABOUT YACHT ROUTER PRO 4G ...... 5
- **9. FEATURES** ...... *6*
- **10. SPECIFICATIONS** ...... *6*
- **10.1.** WAN, LAN, Backbone networks ...... 6
- **10.2.** Expanders and Extenders support ...... 6
- **10.3.** Vessel-to-Shore WIFI ...... 6
- 10.4. Client-to-Vessel WIFI ...... 7
- 10.5. Mobile network ...... 7
- **10.6.** Power, environment and dimensions ....... 7
- **10.7.** Software features ...... 7
- 11. PACKAGING ...... 8
- 12.1. Connecting mobile network antenna ....... 8
- 12.2. Connecting power supply ...... 10
- **12.3.** Inserting SIM card ...... 10
- 12.4. LED indicator and Ports ...... 11
- 12.5. Connecting WIFI Extender ...... 12
- **13. SETUP PROCEDURE** ...... 13
- 13.1. Installing Yacht Router 4G Control Software on computer with Windows operating system ...... 13
- 13.2. Installing Yacht Router 4G Control Software on your iPhone or iPad ...... 13
- 13.3. Installing Yacht Router 4G Control Software on your Android smart phone or tablet ...... 13
- 13.4. Connecting Touch Screen Controller 4G ...... 13
- 13.5. Power on Yacht Router ...... 14
- 14. Yacht Router 4G Control Software ...... 15
- **14.1.** Initial screen ...... 15
- **14.2.** Main screen ...... 15
- 14.3. SETUP screen ...... 17
- 14.4. Configuration screen ...... 18
- 14.5. Satellite WAN Network setup ...... 19
- 14.6. Mobile WAN Networks setup ...... 21
- 14.7. Shore WIFI WAN Networks setup ...... 24
- 14.8. Vessel Network setup ...... 27
- 14.9. Hotspot ...... 28
- 16. YACHT ROUTER NETWORK DETAILS ....... 30
- 17. YACHT ROUTER CONFIGURATION TOOL ....... 31
- **18. LOCOMARINE LIMITED FACTORY WARRANTY** ....... 31
- **19.** FCC INTERFERENCE STATEMENT ....... 31

# **1. COPYRIGHT NOTICE**

Locomarine d.o.o. reserves the rights to alter the products described in this manual at any time without prior notice. This document contains proprietary information protected by copyright. All rights are reserved. No part of this manual may be reproduced by any mechanical, electronic, or other means in any form without prior written permission of the manufacturer. Information provided in this manual is intended to be accurate and reliable. However, Locomarine d.o.o. assumes no responsibility for use of this manual, nor for any infringements upon the rights of third parties, which may result from such use.

# 2. RoHS COMPLIANT

All models in the Yacht Router series comply with the Restriction of Hazardous Materials (RoHS) Directive. This means that all components used to build Yacht Router are RoHS compliant. The RoHS Directive bans the placing on the EU market of new electrical and electronic equipment containing more than agreed levels of lead, cadmium, mercury, hexavalent chromium, polybrominated biphenyl (PBB) and polybrominated diphenyl ether (PBDE) flame retardants.

# **3. INTRODUCING YACHT ROUTER SOLUTION**

Yacht Router is a complete network infrastructure solution for yacht or boat of any size. Yacht Router devices will help you to easily install, setup and control Internet connection on your yacht. The most important part of Yacht Router solution is software that control complete system. It is designed by professionals specialized in yacht communication systems in collaborations with experienced yacht captains. The result is a system that is simple to operate, maintain and control. Underneath simple touch user interface, Yacht Router is a solution with industry level of reliability, performance and unprecedented level of security.

# 4. DISCLAIMER AND WARNING

The contest of this manual are well prepared by Locomarine d.o.o.

While we try to improve our equipment at all time, Locomarine d.o.o. shall incur no liability based on contest, updates or modification of the contest, or the lack of contents in this manual.

Because of the nature of wireless communications, transmission and reception of data can never be guaranteed. Data may be delayed, corrupted (i.e., have errors) or be totally lost. Although significant delays or losses of data are rare when wireless devices such as the Yacht Router are used in a normal manner with a well-constructed network, the Yacht Router device should not be used in situations where failure to transmit or receive data could result in damage of any kind to the user or any other party, including but not limited to personal injury, death, or loss of property. Locomarine d.o.o. and its affiliates accept no responsibility for damages of any kind resulting from delays or errors in data transmitted or received using the Yacht Router device, or for failure of the Yacht Router device to transmit or receive such data.

The equipment said in this manual must only be used to which it was designed.

Improper operation or installation may cause damages to the equipment or personal injury. Locomarine d.o.o. will not incur any liability of equipment damage or personal injury due to improper use or installation of the equipment. It is strongly recommended to read this manual and the following safety instructions before proceeding to installation or operation.

# **5. DECLARATION OF CONFORMITY**

Hereby, Locomarine d.o.o. declares that this Yacht Router device is in compliance with the essential requirements and other relevant provisions of Directive 1999/5/EC on R&TTE: Article 3.2 (radio): ETSI EN 300 328 V1.7.1:2007 Article 3.1.b (EMC): ETSI EN 301 489-1 V1.9.2 (2011-09) ETSI EN 301 489-17 V2.1.1 (2009-05) Article 3.1 a (Safatu): ETSI EN 600E0 1:2006 (A1:2010) EN 600E0 22:2006

Article 3.1.a (Safety): ETSI EN 60950-1:2006+A1:2010; EN 60950-22:2006

# **6. SAFETY AND HAZARD**

Do not operate your Yacht Router:

- In areas where blasting is in progress.
- Where explosive atmospheres may be present including refuelling points, fuel depots, and chemical plants, near medical equipment, life support equipment, or any equipment which may be susceptible to any form of radio interference.

In such areas, the Yacht Router MUST BE POWERED OFF. Otherwise, the Yacht Router can transmit signals that could interfere with this equipment. In an aircraft, the Yacht Router MUST BE POWERED OFF. Otherwise, the Yacht Router can transmit signals that could interfere with various onboard systems and may be dangerous to the operation of the aircraft or disrupt the cellular network. Use of a cellular and WIFI equipment in an aircraft is illegal in some jurisdictions. Failure to observe this instruction may lead to suspension or denial of cellular services to the offender, or legal action or both.

# IMPORTANT: Exposure to Radio Frequency Radiation.

20 cm minimum distance has to be maintained between the antenna (any) and the occupational user and 75 cm to general public.

# 7. SAFETY INSTRUCTION

**ELECTRICAL SHOCK HAZARD:** Do not open enclosure of the equipment if you are not qualified to do it.

**TURN OFF THE POWER IMMEDIATELY IF WATER LEAKS INTO THE EQUIPMENT OR OBJECT DROPS INTO THE EQUIPMENT:** Continue operating the equipment could cause electrical shock or fire. Contact your nearest distributor or dealer for service.

**DO NOT DISASSEMBLE THE EQUIPMENT OR MODIFY THE EQUIPMENT:** Improper disassemble or modification could cause electrical shock, fire, or personal injury.

**AVOID OPERATING THE EQUIPMENT WITH WET HANDS:** Electrical shocks could be resulted if operating with wet hands. **USE PROPER FUSE:** Damage to the equipment or fire could be resulted if using improper fuse.

**TURN OFF THE POWER IMMEDIATELY IF THE EQUIPMENT IS EMITTING SMOKE OR FIRE:** Continue operating the equipment could cause electrical shock or fire. Contact your nearest distributor or dealer for service.

# DO NOT PLACE ANY LIQUID-FILLED CONTAINER ON TOP OF THE EQUIPMENT.

# 8. ABOUT YACHT ROUTER PRO 4G

Yacht Router Pro 4G is designed for installation on larger boats and mega-yachts. It can operate with multiple satellites Internet sources (VSAT, Inmarsat, Iridium etc) and is equipped with features for demanding clients. It will give you ability to establish multiple vessel WIFI networks (Client-to-Vessel) that you will be able to independently connect to other WIFI networks (e.g. marina WIFI Hotspots), mobile networks (4G/3G/EDGE/GSM) or your satellite Internet equipment. Yacht Router pro 4G is platform instead of boxed product; it can be set to flawlessly operate with multimedia servers, IP cameras, remote vessel monitoring, Ethernet radars and navigation equipment etc.

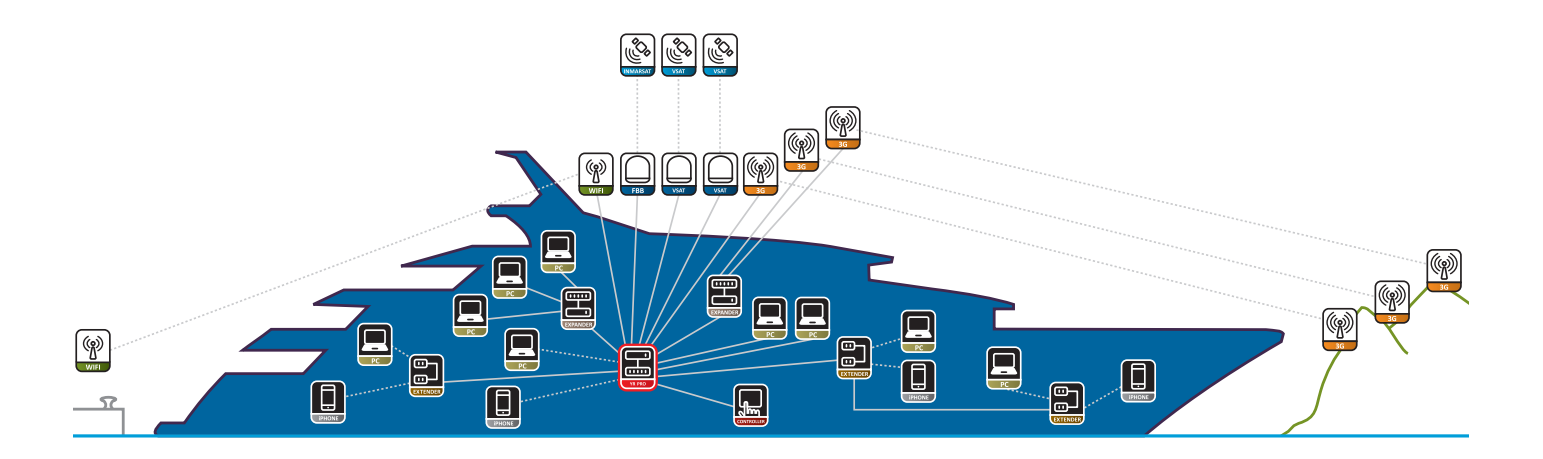

Schematic drawing of Yacht Router Pro 4G capability and connectivity.

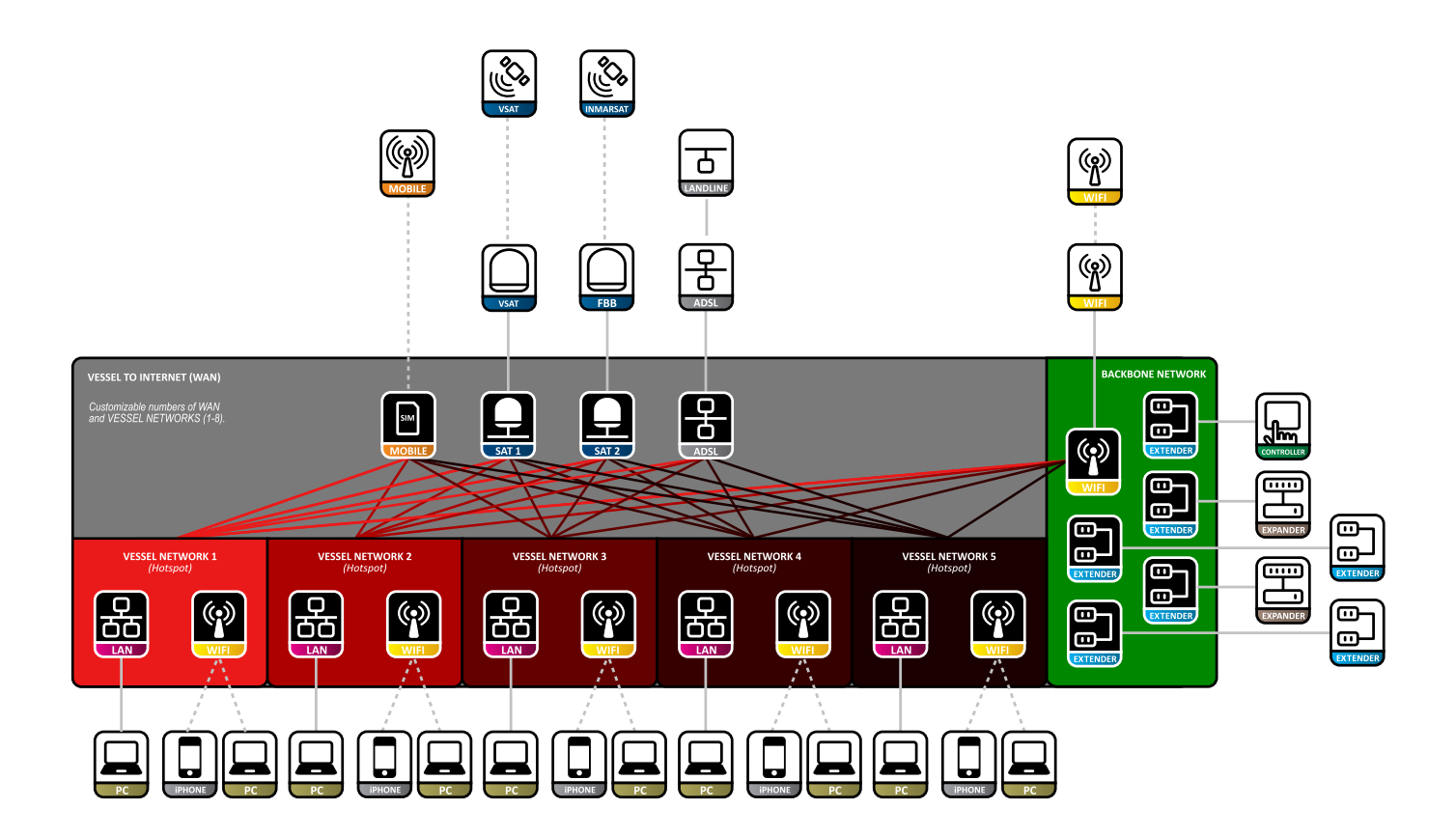

# **Locomarine**"

# 9. FEATURES

- ultra high power remote Vessel-to-Shore WIFI module (PoE, 1600mW, b/g/n) for simple installation and zero coax cable signal loss

- high power 4G/3G/2G module (250-2000mW)
- unlimited number (9 by default) of Client-to-Vessel WIFI networks (b/g) via WIFI Extenders\*
- Hotspot on all Client-to-Vessel WIFI networks
- 8x GbE WAN/LAN port (customizable)
- 5x Backbone LAN port (GbE)
- 5x PoE injector power outputs
- unlimited number of WIFI/LAN Extenders support
- LAN and Mobile Expander support
- flexible assigning of LAN ports to vessel WIFI networks
- Online Remote Support
- automatic switching wide range AC-DC power controller
- 19" 1U rack enclosure
- features customization on request
- replacement for GoFree™ (Simrad, Lowrance, B&G) and similar WIFI modules
- SONOS and similar multimedia system compatible
- Cloud Service compatible

\*Minimum one WIFI Extender is obligatory because Yacht Router Pro is not equipped with integrated Client-to-Vessel WIFI module.

# 10. SPECIFICATIONS

# 10.1. WAN, LAN, Backbone networks

Ethernet WAN ports: 1-8 (customizable) Ethernet LAN ports: 1-8 (customizable) Backbone LAN ports: 5 Mobile Expander ports: 1 Max. data rate on WAN/LAN/Backbone (per port): 1 Gbps

# 10.2. Expanders and Extenders support

WIFI Extender support: yes Max. number of supported WIFI Extenders: unlimited PoE injector power outputs: 5 Mobile Expander support: yes LAN Expander support: yes Max. number of supported Mobile Expanders: 1 Max. number of supported LAN Expanders: unlimited WIFI/LAN Expander DC power outputs: 2

# 10.3. Vessel-to-Shore WIFI

Internal WIFI module: no Remote WIFI module (PoE, outdoor): yes Supported standards: b/g/n Max. data rates (Mbps): 100 Max. transmit power (dBm): 32 Max. transmit power (mW): 1600 Sensitivity of included antenna (dB): 3 Antenna connector type (on device): N-type female

# 10.4. Client-to-Vessel WIFI

Not included. Available via WIFI Extenders (check specifications). Max. number of networks: unlimited

# 10.5. Mobile network

Integrated modems: 1 Europe/Africa/Asia/Oceania modem: LTE freq. (MHz): 800 (B20), 900 (B8), 1800 (B3), 2100 (B1), 2600 (B7) WCDMA freq. (MHz): 900 (B8), 2100 (B1) GSM/GPRS/EDGE freq. (MHz): 900, 1800, 1900 Americas modem: LTE freq. (MHz): 700 (B17), AWS (B4), 2100 (B1) WCDMA freq. (MHz): 800 (B6), 850 (B5), 1900 (B2), 2100 (B1) GSM/GPRS/EDGE freq. (MHz): 850, 900, 1800, 1900 Max. download rates (Mbps): 100 Max. upload rates (Mbps): 50 Max. transmit power in LTE/4G (dBm): 24 Max. transmit power LTE/4G (mW): 250 Max. transmit power in WCDMA (dBm): 24 Max. transmit power WCDMA (mW): 250 Max. transmit power in GSM/GPRS/EDGE (dBm): 33 Max. transmit power GSM/GPRS/EDGE (mW): 2000 SIM card slots: 1 SIM card size: standard GSM (ID-000) Sensitivity of included antenna (dB): 2 Antenna connector type (on device): RP-SMA female

# 10.6. Power, environment and dimensions

DC power supply input range (V): 6-34 AC power supply input range (V): 90-240 Automatic switching AC-DC power controller: yes Max. power consumption (W, without WIFI Extenders): 34 Operating temperature range (°C): -10 to +60 Operating humidity range (%, non-condensing): 5-95 Enclosure material: aluminum Enclosure mount type: 19" rack IP Protection: IP40 Dimension (mm, WxDxH, without antennas): 483 x 340 x 45

# 10.7. Software features

Hotspot: yes Hotspot supported on Client-to-Vessel WIFI networks: all WAN Auto-switching: yes (available soon) Online Remote Support: yes Selectable WAN source for each vessel network: yes Detailed usage statistics: yes Flexible assigning of LAN ports to vessel WIFI networks: yes Customizable WIFI power output: yes Mobile Network Bonding: not available Cloud Service: yes Available remote user accounts for private access: 10 Number of on-board devices reachable through public access: 10 Number of on-board devices reachable through private access: unlimited

# **Locomarine**"

# 11. PACKAGING

When shipped, all devices are wrapped in a plastic bags that protects it from humidity. Device is then placed into a cardboard box. A bag containing accessory items is placed inside the box too. List of included accessories is included in the package.

# 12. INSTALLATION INSTRUCTIONS

Install Yacht Router Pro 4G in a dry indoor space that will meet Operating environment range specifications (chapter 9.6). Follow the installation procedure as specified in this chapter.

WARNING: Exposure to Radio Frequency Radiation! 20 cm minimum distance has to be maintained between the antenna (any) and the occupational user and 75 cm to general public.

# 12.1. Connecting mobile network antenna

WARNING: NEVER POWER ON YACHT ROUTER IF MOBILE NETWORK ANTENNA IS NOT CONNECTED TO YACHT ROUTER TO AVOID SEVERE DAMAGES ON MOBILE NETWORK MODULE THAT CAN VOID THE WARRANTY.

Connect mobile antenna as showed on the following photo:

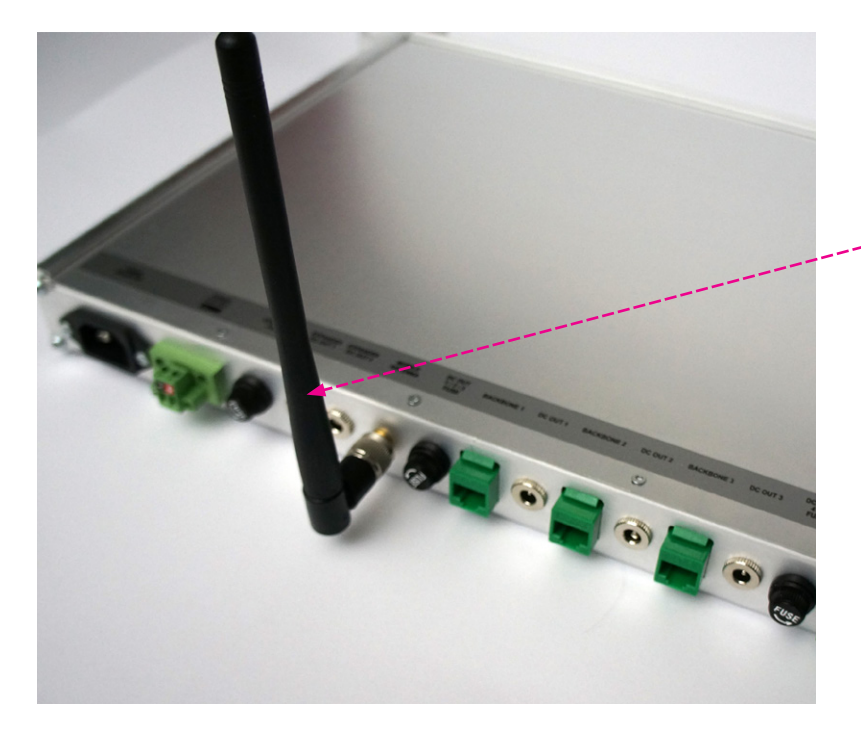

Locomarine MOB 5 antenna (swivel, indoor) - 3G-A-01

# **Locomarine**"

Yacht Router Pro 4G is equipped with **Remote Vessel-to-Shore WIFI module**. It is used for connecting Yacht Router Pro 4G to Hotspots in marinas or similar WIFI access points. Remote Vessel-to-Shore WIFI module is Power over Ethernet device that use single LAN (e.g. CAT5, CAT6) cable for powering and data transfer.

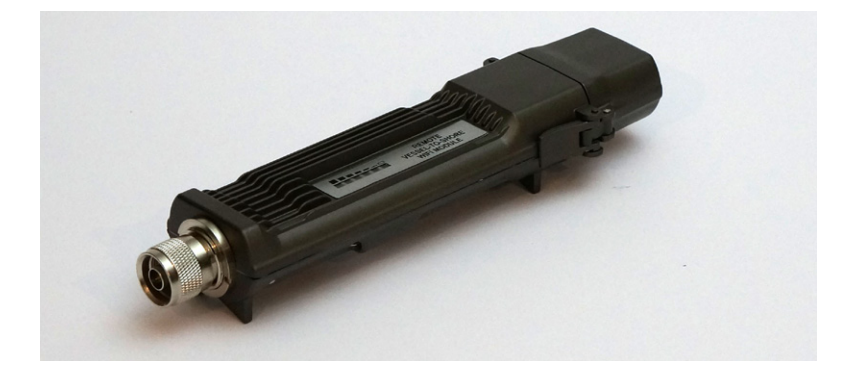

IMPORTANT: Never place antennas in the same horizontal level. If you cannot avoid that position, minimum horizontal distance between antennas should be 1 meter. If you do not follow that rule, strong interference on both antennas could occur that could significantly degrade data traffic, transmitting and receiving performance. NEVER CONNECT BOTH WIFI ANTENNAS DIRECTLY TO YACHT ROUTER. Use WIFI antenna extension cables supplied with your system.

To connect **Remote Vessel-to-Shore WIFI module** to Yacht Router Pro 4G you will need LAN cable and Gigabit PoE injector (CAT5P-03) that is supplied with a package. Connect Gigabit PoE injector as you can see on a photo below this text. You can use any of five **BACKBONE** (1, 2, 3, 4, 5) and **DC OUT** (1, 2, 3, 4, 5) ports on Yacht Router Pro 4G. If you plan to install Remote Vessel-to-Shore WIFI module on an outdoor location you will have to make custom-made LAN cable that will pass trough bottom screw cap of a module. You will not be able to use preassemble LAN cable with connectors on both side. If you do not know how to make such cable we suggest you to contact any IT specialist.

IMPORTANT: If Vessel-to-Shore WIFI module is not properly connected, Yacht Router Pro 4G WILL NOT WORK correctly.

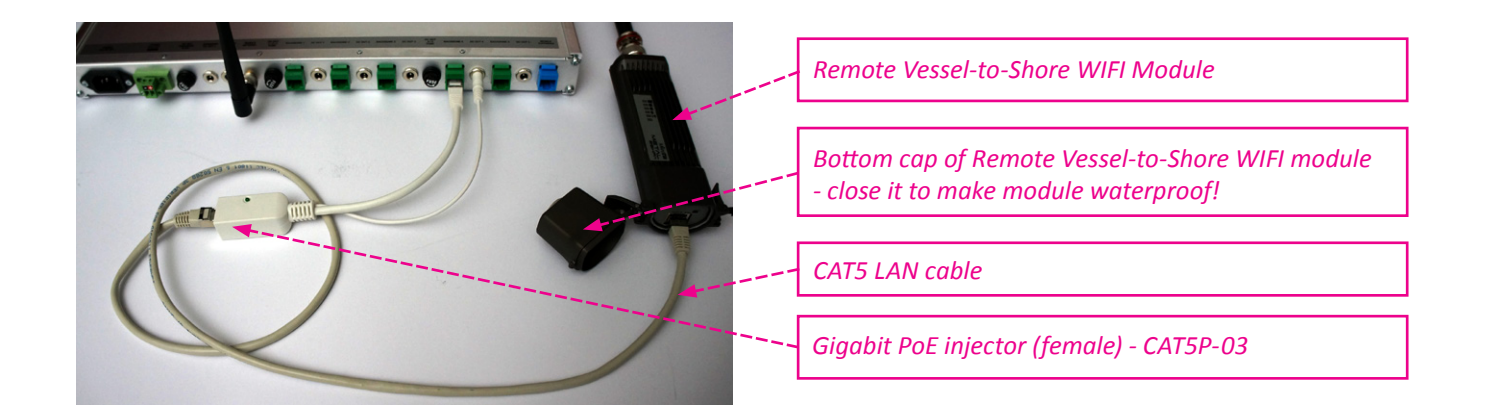

# 12.2. Connecting power supply

Yacht Router Pro 4G can work both on AC (90-240 V) and DC (6-34 V) power. Moreover, it is equipped with automatic switching power supply controller that will automatically switch Yacht Router Pro 4G to available power source without resetting. Therefore, we suggest that you connect both AC and DC power source. **Primary power source is AC.** We strongly suggest you to install proper fuses (10 A) on DC power supply sources cable (not supplied with router). Connect power cable to green power connector as specified where **RED (+) is positive** and **BLACK (-) is negative** (ground). You can protect accidental disconnection of power connector with two small screws on power connector. once DC power cable is connected, connect AC power cord supplied with Yacht Router Pro 4G to available AC power source.

WARNING: WRONGLY CONNECTED DC POWER CABLE CAN DESTROY YACHT ROUTER THAT CAN VOID THE WARRANTY. PROVIDE SUFFICIENT POWER SUPPLY. INSUFFICIENT POWER SUPPLY WILL REPEATEDLY RESET AND DAMAGE YACHT ROUTER THAT CAN VOID THE WARRANTY.

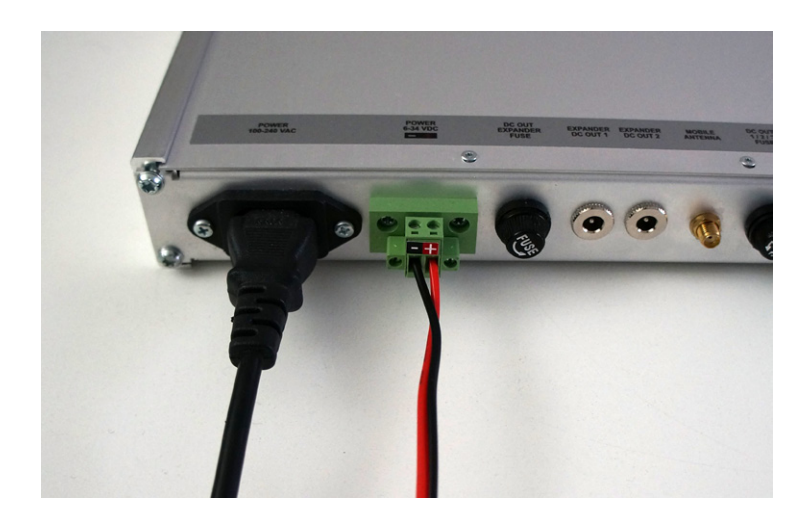

# 12.3. Inserting SIM card

Yacht Router Pro 4G will work with any standard GSM (ID-000) SIM card. If you have standard or nano SIM card you will have to obtain proper adaptor. Insert SIM card as it is showed on the following photo:

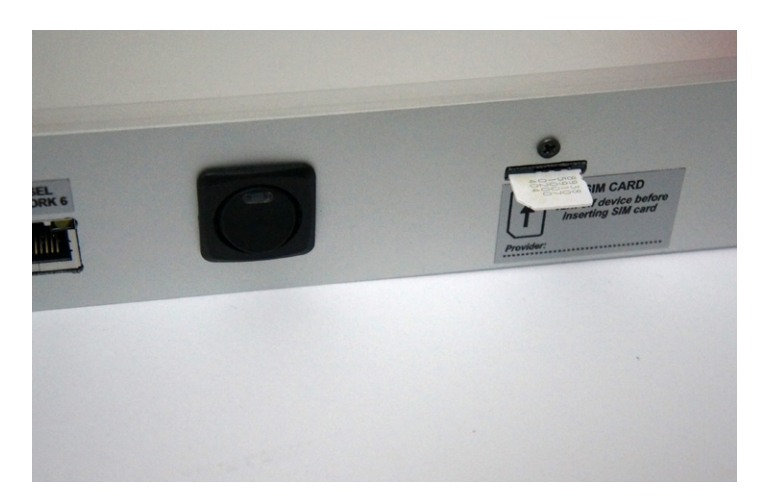

# **12.4.** LED indicator and Ports

Yacht Router Pro 4G has multiple LED indicators. Red LED on a power button indicate that device is powered on. Yacht Router Pro 4G is equipped with eight Ethernet ports. Each port is equipped with green and yellow LED indicator for data traffic indication.

If you order Yacht Router Pro 4G in default configuration first two ports on a left side will be marked with **SAT 1** and **SAT 2**. These ports are intended for connecting various WAN equipment like satellite modems or routers but it can also be used for ADSL or similar equipment.

Other six Ethernet ports will be marked as VESSEL NETWORK 1 to VESSEL NETWORK 6.

In default configuration Yacht Router Pro 4G comes with 9 Vessel Networks. Last three Vessel Networks does not have dedicated Ethernet ports. However, you can use **Yacht Router Configuration Tool** (software) that will give you ability to assign each VESSEL NETWORK Ethernet port to **Vessel Network** of your choice.

If you do not want to do it by yourself you can contact our Support Team on support@locomarine.com and they will do it remotely. To request **Online Remote Support** please check **ONLINE REMOTE SUPPORT** chapter.

It is important to understand that Yacht Router Pro 4G is designed as a platform for various custom-made installations. Yacht Router Pro 4G is not out-of-the-box product. For example, you can order your Yacht Router Pro 4G with four WAN Ethernet ports and the rest of the Ethernet ports bonded to Vessel Network 1. Or any other combination in limitation of product capability. In a combination with **LAN Expander** device you will get 16 additional Ethernet ports with capability to bond it to Vessel Network of your choice. If you add **Mobile Expander 4G** you will get three extra modems with Mobile Network Bonding feature that will significantly increase upload and download data rate over mobile networks.

**VESSEL NETWORK** Ethernet ports are dedicated for connection of any LAN equipment like computers, printers, IP cameras etc. For each VESSEL NETWORK (1-9) you can independently select Internet source (WAN). Each vessel networks can simultaneously be connected to the Internet. For example, computer connected to VESSEL NETWORK 1 can go to the Internet via VSAT satellite connection, computer connected to VESSEL NETWORK 2 can go via Inmarsat FleetBroadband, while in the same time computer connected to VESSEL NETWORK 3 will reach the Internet via Hotspot in the marina.

On the back side of Yacht Router Pro 4G you will notice five green **BACKBONE (1-5)** ports and one blue **MOBILE EXPANDER** port. Backbone ports are used to connect Remote Vessel-to-Shore WIFI Module, Touch Screen Controller 4G, LAN Expander, Mobile Expander 4G and WIFI Extenders. It is not important which port you will dedicate to mentioned device. To connect Remote Vessel-to-Shore WIFI Module or WIFI Extenders to Yacht Router Pro 4G you have to use **Gigabit PoE injectors** (female, CAT5P-03) as those devices are powered over LAN cable. Gigabit PoE injectors will inject 24 VDC power to the LAN cable. Next to each BACKBONE port you will notice **DC OUT (1-5)** sockets. They are used to insert 24 V power into Gigabit PoE injectors.

DC OUT socket are protected with fuses. DC OUT socket 1,2 and 3 are protected with fuse marked as DC OUT 1/2/3 FUSE. DC OUT socket 4 and 5 are protected with fuse as market marked as DC OUT 4/5 FUSE..

If you are connecting **Mobile Expander 4G** device you will have to use one **BACKBONE** port and **MOBILE EXPANDER** port. If you are connecting **LAN Expander** device you will use **BACKBONE** port only.

If you are connecting WIFI Extender device you will use **BACKBONE** port.

WARNING: DO NOT USE GIGABIT POE INJECTORS WHEN CONNECTING MOBILE EXPANDER 4G OR LAN EXPANDER AS IT WILL DESTROY BOTH YACHT ROUTER AND MOBILE EXPANDER 4G OR LAN EXPANDER THAT CAN VOID THE WARRANTY.

To power **Mobile Expander 4G** or **LAN Expander** you will use power cable supplied with mentioned devices. You will plug supplied cable in any of two sockets on a back side of Yacht Router Pro 4G marked as **EXPANDER DC OUT 1** or **EXPANDER DC OUT 2**. Both sockets are protected with single fuse marked as **DC OUT EXPANDER FUSE**.

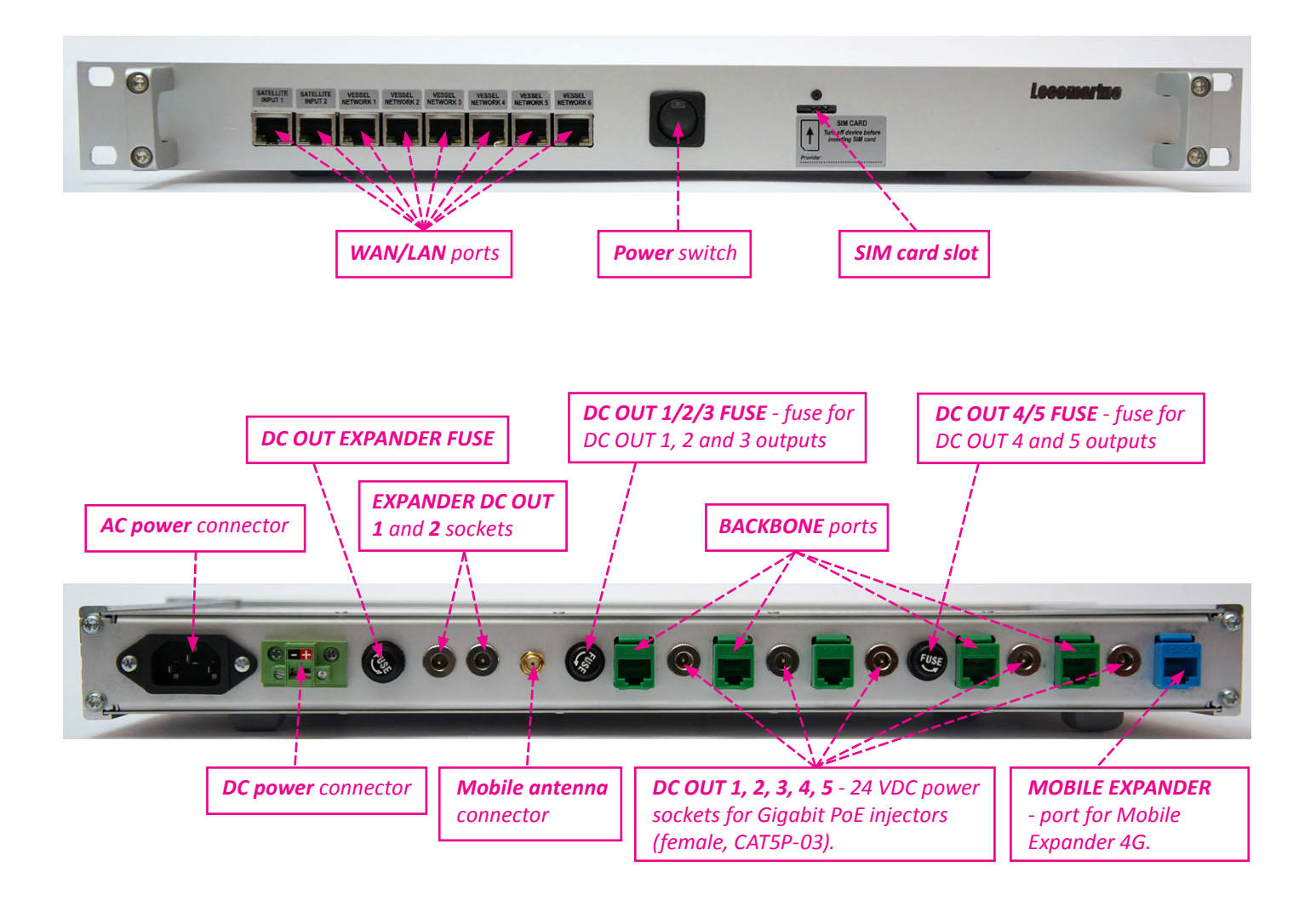

# 12.5. Connecting WIFI Extender

Yacht Router Pro 4G is not equipped with internal Client-to-Vessel WIFI module. Your must separately order **WIFI Extenders**. Minimum one WIFI extender is necessary.

IMPORTANT: Without properly connected WIFI Extender (minimum one), Yacht Router Pro 4G will not work properly!

The easiest way to connect WIFI Extender to Yacht Router Pro 4G is to use Gigabit PoE injector that is supplied with each WIFI Extender. WIFI Extender must be connected to Backbone port (any). If you plan to power WIFI Extender from separate power source, you will not need Gigabit PoE injector - please refer to WIFI Extender manual.

# **13.** SETUP PROCEDURE

Once you finished installation you should proceed to setup procedure as specified in this chapter. You can control Yacht Router via computer with Windows OS, iPhone, iPad or Android smart phone or tablet. You can simultaneously use multiple and different platforms (e.g. iPhone, Android and PC) to control Yacht Router. If your system is equipped with Touch Screen Controller 4G check Chapter 12.4.

# 13.1. Installing Yacht Router 4G Control Software on computer with Windows operating system

Every Yacht Router is supplied with USB memory stick. On a stick you can find Yacht Router 4G Control Software installation software. Double click on **YachtRouterSetup** and computer will start with installation. During installation, computer will ask you following question: "Do you want to allow the following program from an unknown publisher to make changes to your computer?". Click on "Yes" and proceed with installation.

YR Control Software is developed for Microsoft Windows 7 and Windows 8 operating system but if will probably work on Vista and XP. Locomarine does not offer support for any Yacht Router system that is not installed on Windows 7 or Windows 8 operating system.

We strongly suggest you to download latest version of **Yacht Router 4G Control Software** from Yacht Router website and subscribe to **Software Update Notification Newsletter** on our website www.yachtrouter.com.

IMPORTANT: Yacht Router 4G Control Software will not work correctly if Microsoft Internet Explorer 10 and Microsoft .NET Framework 4 is not installed on your computer. You can download Internet Explorer 10 from a following link:

http://windows.microsoft.com/en-us/internet-explorer/ie-10-worldwide-languages

You can download Microsoft .NET Framework 4 from a following link:

http://www.microsoft.com/en-us/download/details.aspx?id=17851

We strongly suggest you to perform latest update of your Windows operating system.

# 13.2. Installing Yacht Router 4G Control Software on your iPhone or iPad

To install Yacht Router 4G Control Software go to Apple AppStore. Use it the same way as it is described in this manual.

# 13.3. Installing Yacht Router 4G Control Software on your Android smart phone or tablet

To install Yacht Router 4G Control Software go to Google PlayStore. Use it the same way as it is described in this manual.

# 13.4. Connecting Touch Screen Controller 4G

Touch Screen Controller 4G is small size panel mount computer with embedded Yacht Router 4G Control Software. It is equipped with touch screen and is more robust than standard computers and tablets. To connect it to Yacht Router plug supplied (or similar) Ethernet cable to LAN or BACKBONE port on Yacht Router. Connect power supply to Touch Screen Controller 4G and turn it ON. Touch Screen Controller 4G will automatically connect to Yacht Router.

# 13.5. Power on Yacht Router

Once you installed Yacht Router 4G Control Software or connected Touch Screen Controller 4G you can power on Yacht Router. After you turn in on, power LED indicator will light up and you will hear few beeps from Yacht Router. After about half a minute of boot period Yacht Router is ready for use. You will know it is ready once you can find nine **Vessel Network** wireless networks after network scan on your computer, iPhone, iPad or Android device. Connect your device to any **Vessel Network** wireless network.

Initial password for all Vessel Networks is: 12345678

IMPORTANT: Be sure your computer is connected only to WIFI Vessel Network. Disconnect all other connections (e.g. LAN). Check that the computer is set to obtain IP address automatically (DHCP enabled). On the following link you can find instructions how to do that:

http://windows.microsoft.com/en-US/windows7/Change-TCP-IP-settings

# 14. Yacht Router 4G Control Software

Yacht Router 4G Control Software is simple and easy to use. All platform versions (Windows OS, iOS, Android) has same features and software will automatically adopt to different screen sizes.

On our website www.yachtrouter.com under Support menu you can find very useful Video Tutorials.

# 14.1. Initial screen

Once you start Yacht Router 4G Control Software you will see **Connected to Yacht Router** and button **Enter** in green colour. In upper right corner you will see **Contact Us** button that will give you Locomarine Support contacts. If your device is not able to connect to Yacht Router you will see **Connecting...** message. Check if your device is properly connected to **Vessel Network** (1-9) wireless network.

Press green Enter button to enter main screen.

IMPORTANT: Every time you see small clock indicator in upper red status bar you should wait for Yacht Router to finish requested process. It small clock is present in the status bar, control software will not accept any new request from client side.

# 14.2. Main screen

On a Main screen you will see following informations:

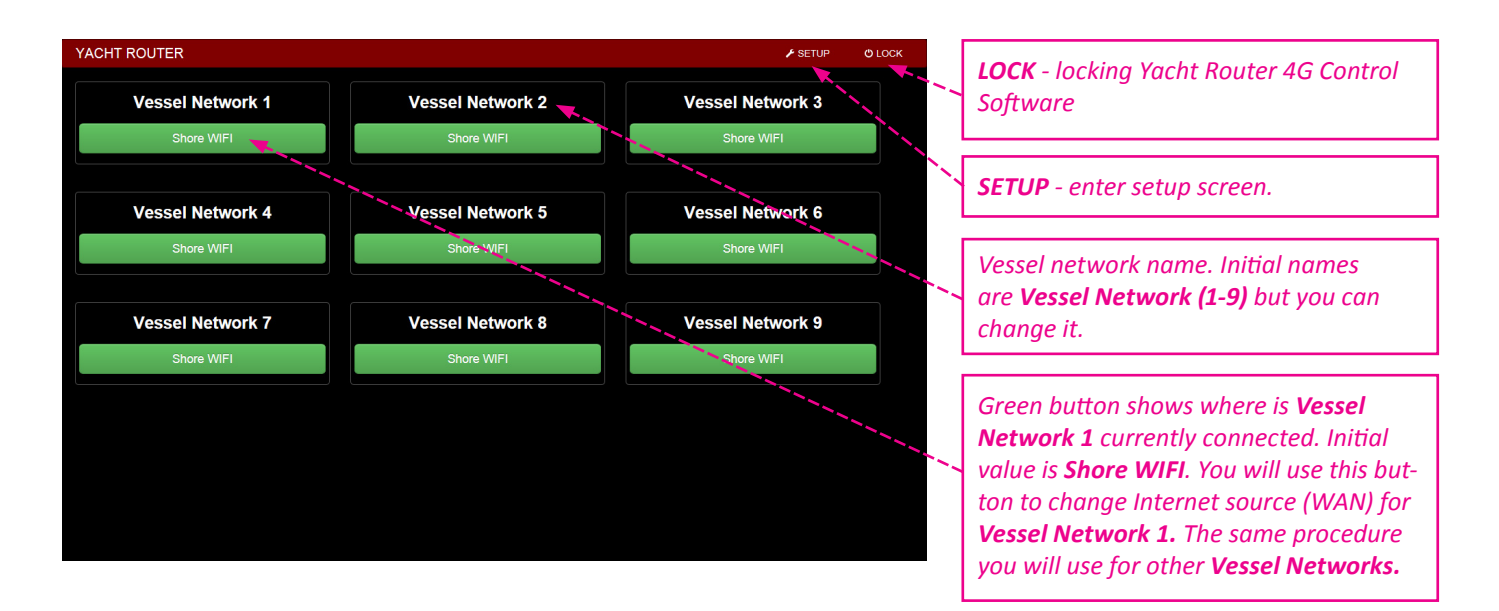

Yacht Router Pro 4G has nine vessel networks. Default names for this networks are Vessel Network 1, Vessel Network 2, Vessel Network 3 etc.

You can change this name and we suggest you to change it (e.g. Sea Dragon Owner and Sea Dragon Guest, Sea Dragon Crew) to avoid situation when another vessel with Yacht Router is in a vicinity.

# Shore WIFI, Inmarsat FleetBroadband and 4G Mobile buttons can be represented in three different colours.

Each colour has different meaning:

**GREEN** - Internet is available

YELLOW - Internet is not available

**RED** - WAN is disabled

If you press **Shore WIFI** button under **Vessel Network 1** drop-down menu will appear. In that manu you can change your Internet source (WAN) for **Vessel Network 1**. You will do the same for all **Vessel Networks**. Each Vessel Network can simultaneously be connected to a different WAN source. It means that all devices (computers, smart phones, cameras etc) connected to **Vessel Network 1** can reach Internet, for example, via VSAT satellite connection while in the same time all devices connected to **Vessel Network 2** can use WIFI connection via Hotspot in marina to reach the Internet and all devices connected to **Vessel Network 3** can go to the Internet via 4G mobile network. On upper example (screenshot) **Vessel Network 1** is connected to the Internet via **Shore WIFI, Vessel Network 2** via Inmarsat FleetBroadband and all other **Vessel Networks** via **4G Mobile**.

But, before you start using Internet source selection you must setup your connections and other important values. To open Setup screen press **SETUP** button in upper right corner of Main screen.

# 14.3. SETUP screen

Setup screen is divided in three sections. Each section is dedicated to different setup and consist of:

# Internet sources (WAN) section

Satellite Wan Networks button 1 and button 2
Default value button 1: Inmarsat (changeable)
Default value button 2: VSAT (changeable)
Description: open Satellite Wan Network 1 or Satellite Wan Network 2 setup screen.
Mobile Wan Networks button
Default value: 4G Mobile (changeable)
Description: open Mobile Wan Network setup screen.
Shore WIFI Wan Networks button
Default value: Shore WIFI (changeable)
Description: open Mobile Wan Network setup screen.

# Vessel Networks section

Vessel Network 1-9 buttons Default value: Vessel Network 1-9 (changeable) Description: open Mobile Wan Network setup screen.

#### General Setup section

**Configurations** button

Description: open Configuration setup screen.

Contact Us button

Description: open Contact Us screen with Locomarine contact details.

# Support Network button

**Description:** open Support Network connections menu. To use this feature **Vessel Network 1** must be connected to Internet. You will use this feature if you need support from our Technical support. Please read section REMOTE SUPPORT chapter for remote support request procedure.

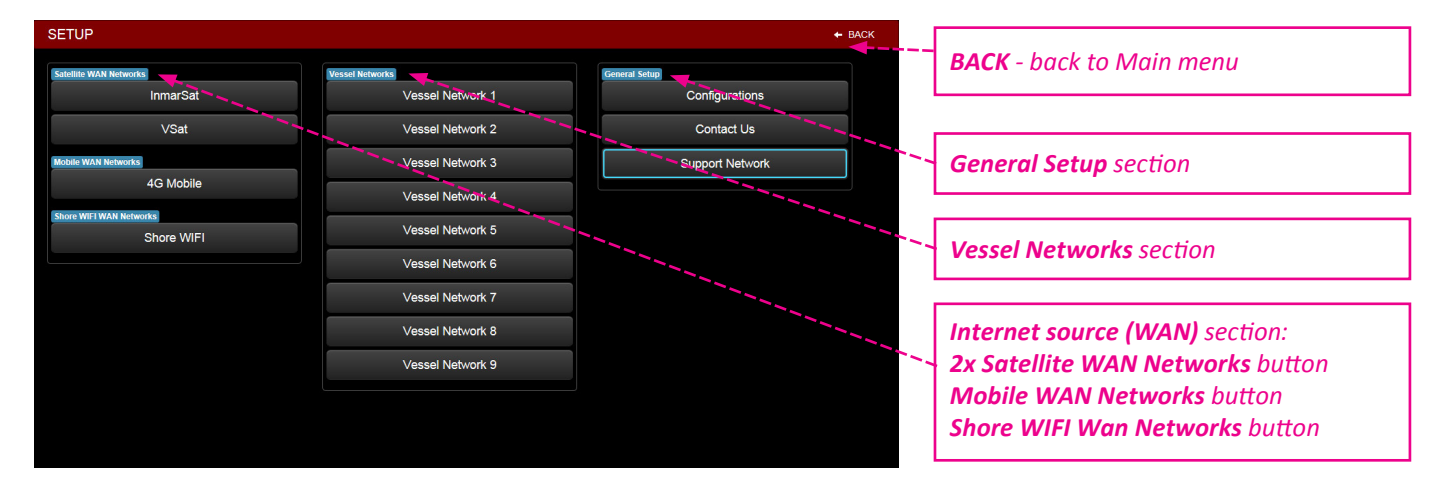

#### First value you should setup is Yacht Router Lock Password.

IMPORTANT: Set your Lock Password! If you do not set it anyone who is connected to any Vessel Network (WIFI or LAN) with installed Yacht Router 4G Control Software on any of supported device will be able to control Yacht Router. It can cause many unwanted and very expensive consequences (e.g. if someone switch Internet source on your Vessel Network from WIFI Hotspot in marina to your Inmarsat FleetBroadband while you are watching movie on YouTube).

To setup Lock Password press Configurations button to open Configurations screen.

# 14.4. Configuration screen

Setup screen is divided in three sections:

# Global Settings section

Reset to Factory Default button
 Description: open menu to Confirm that you want to reset to factory defaults.
 Revert To Saved Configuration button
 Description: open menu to Confirm that you want to revert to saved configuration.
 Save Current Configuration button

Description: open menu to Confirm that you want to revert to save current configuration.

# WIFI Extenders section

Yacht Router Pro 4G support multiple WIFI Extender. WIFI Extender is a device that will help you to extend Client-to-Vessel. WIFI coverage on larger boats or yachts. More about WIFI Extender you can find on our website www.yachtrouter.com. Once WIFI Extender is connected you will see its serial number under WIFI Extender section. If you want to synchronize WIFI Extender press on SYNCHRONIZE EXTENDERS button.

# Other Settings section is consist of:

# Lock Password field

**Description:** Yacht Router Lock Password that will prevent other people to setup. Press **UPDATE** button to enter value. **Vessel to Shore WIFI Power** field

# Default value: 0 (changeable)

**Description:** enter transmit power of **Vessel-to-Shore** WIFI module to obey your country regulations. Default value is 0 and it will set transmit power to maximum available for your Yacht Router. Press **UPDATE** button to enter value

# **UPDATE** button

Description: update value entered in Lock Pasword and WIFI Power fields.

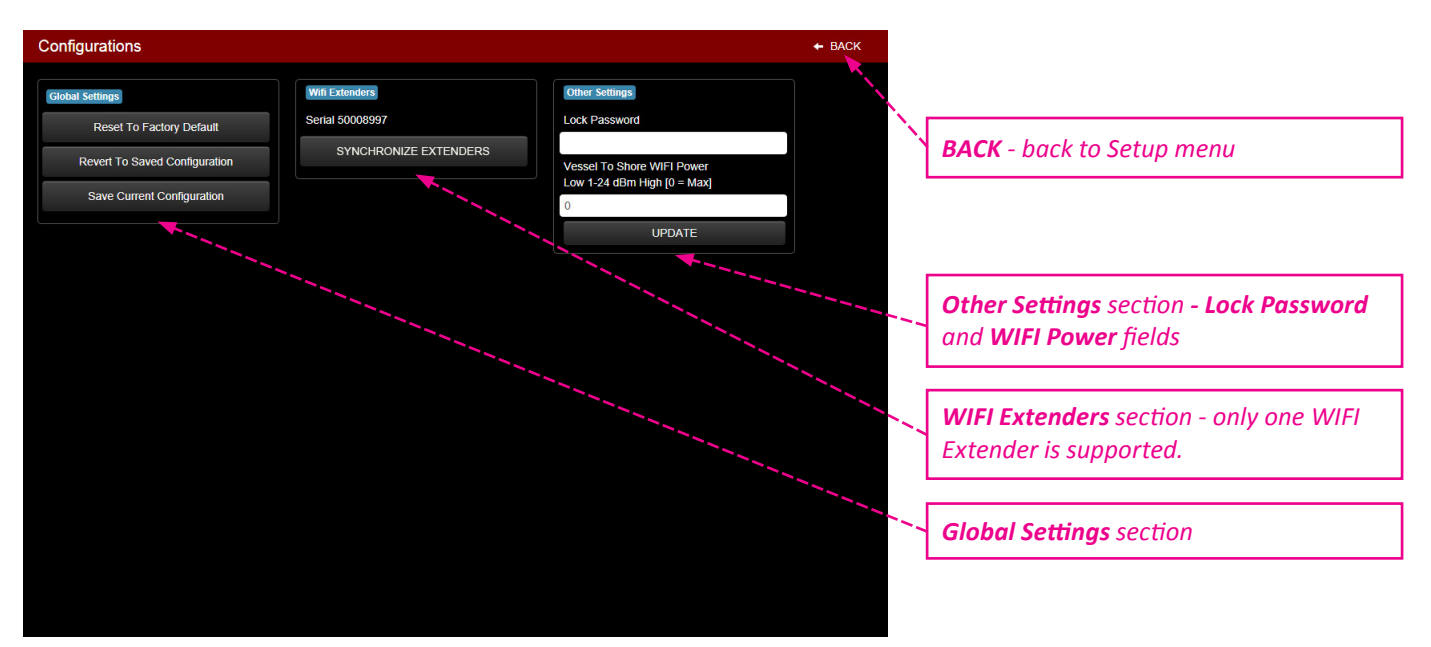

Enter password in **Lock Password** field and press **UPDATE** button. Your Yacht Router is now protected with a password. From now on, every time you start Yacht Router 4G Control Software on any supported device (computer, iPhone, iPad, Android) you will be prompted to enter password on Initial screen. Once your enter correct password **Enter** button will become green.

You can proceed to further setup.

# 14.5. Satellite WAN Network setup

Once you press Satellite WAN Network setup button on Setup screen you will enter setup that consist of:

#### Main section

# WAN Name field

Default value on Satellite WAN 1: Inmarsat (changeable)

Default value on Satellite WAN 2: Inmarsat (changeable)

Description: enter name of your Satellite connection (e.g. VSAT, Inmarsat, Iridium).

#### WAN Status button

Description: turn connection to satellite WAN source.

#### Internet button

Description: show Internet connectivity status (Available or Unavailable). Click on button to refresh status.

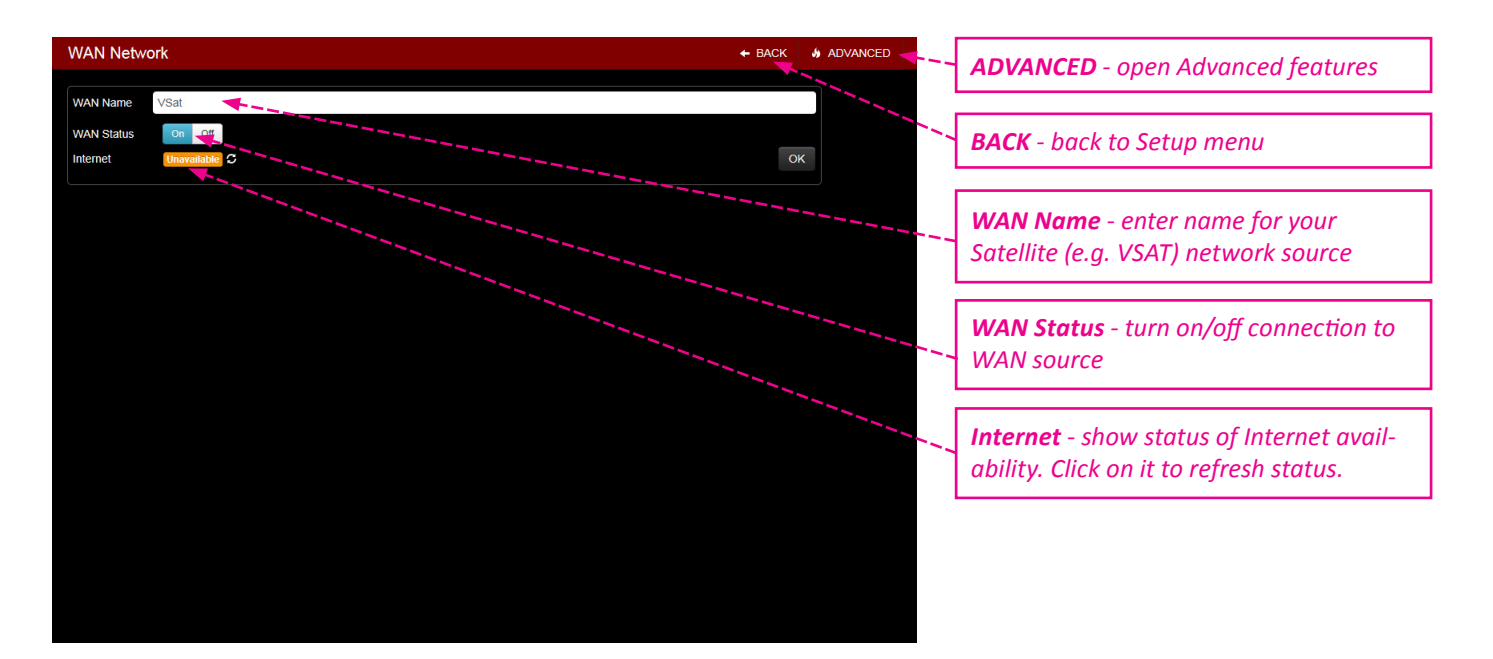

If you press ADVANCED button in upper right corner you will get access to advanced setup and info.

# WAN IP Address configuration section

# **DHCP** buttons

Default value: On (changeable)

**Description:** enabling or disabling DHCP (Dynamic Host Configuration Protocol), **Renew** button will renew settings when DHCP is enabled, **Refresh** button refresh data in IP, SUBNET, GATEWAY, DNS 1, DNS2 fields.

IP field

Default value: not defined (changeable)

Description: show IP (Internet Protocol) address.

# SUBNET field

**Default value:** not defined (changeable)

Description: show logically visible subdivision of an IP network.

# **GATEWAY** field

**Default value:** not defined (changeable)

Description: a node on a TCP/IP network that serves as an access point to another network.

# DNS 1 & DNS 2 fields

**Default value:** not defined (changeable)

**Description:** server that hosts a network service for providing responses to queries against a directory service. **UPDATE STATIC CONFIG** button

**Description:** update manually entered data (IP, SUBNET, GATEWAY, DNS 1, DNS2) when DHCP is set to off. **Traffic Info** section

Description: show information about data traffic since Yacht Router is powered on for the last time.

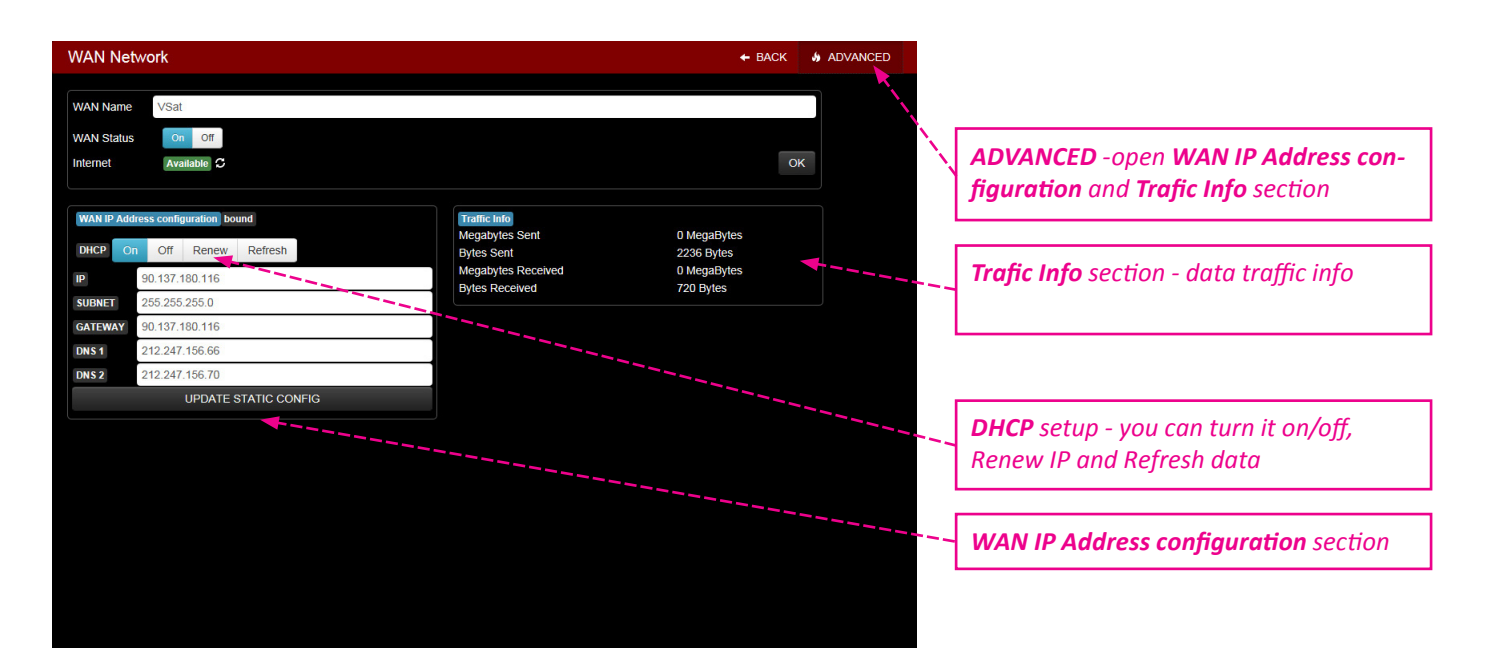

# 14.6. Mobile WAN Networks setup

Once you press Mobile WAN Networks button on Setup screen you will open WAN Network setup screen that consist of:

#### Main section

WAN Name field

**Default value:** 4G Mobile (changeable)

Description: enter name of your Mobile connection (e.g. Vodafone Greece).

# WAN Status button

Description: turn on or off modem. Once turned off it will take up to one minute to turn back on.

# Internet button

**Description:** show Internet connectivity status (Available or Unavailable). Click on button to refresh status. **OK** button

Description: once you made changes in WAN Name field click on OK button to confirm changes.

# Mobile Status section

# APN field

**Description:** APN is data provided by your SIM card provider. It is necessary for Internet connection. **PIN** field

Description: PIN data protect your SIM card and it is provided with your SIM card.

# More Options button

Description: open menu with addition setup buttons and fields.

#### Auto LTE 3G GSM buttons

**Default:** Auto (changeable)

Description: Mobile connection technology. Auto = fastest available technology (LTE-3G-GSM).

# Username field

**Description:** some mobile network providers use username data. It should be provided with SIM card. **Password** field

**Description:** some mobile network providers use password data. It should be provided with SIM card.

# Modem Init field

Description: some mobile network providers use Init data. It should be provided with SIM card.

# Roaming button

Description: enable or disable roaming.

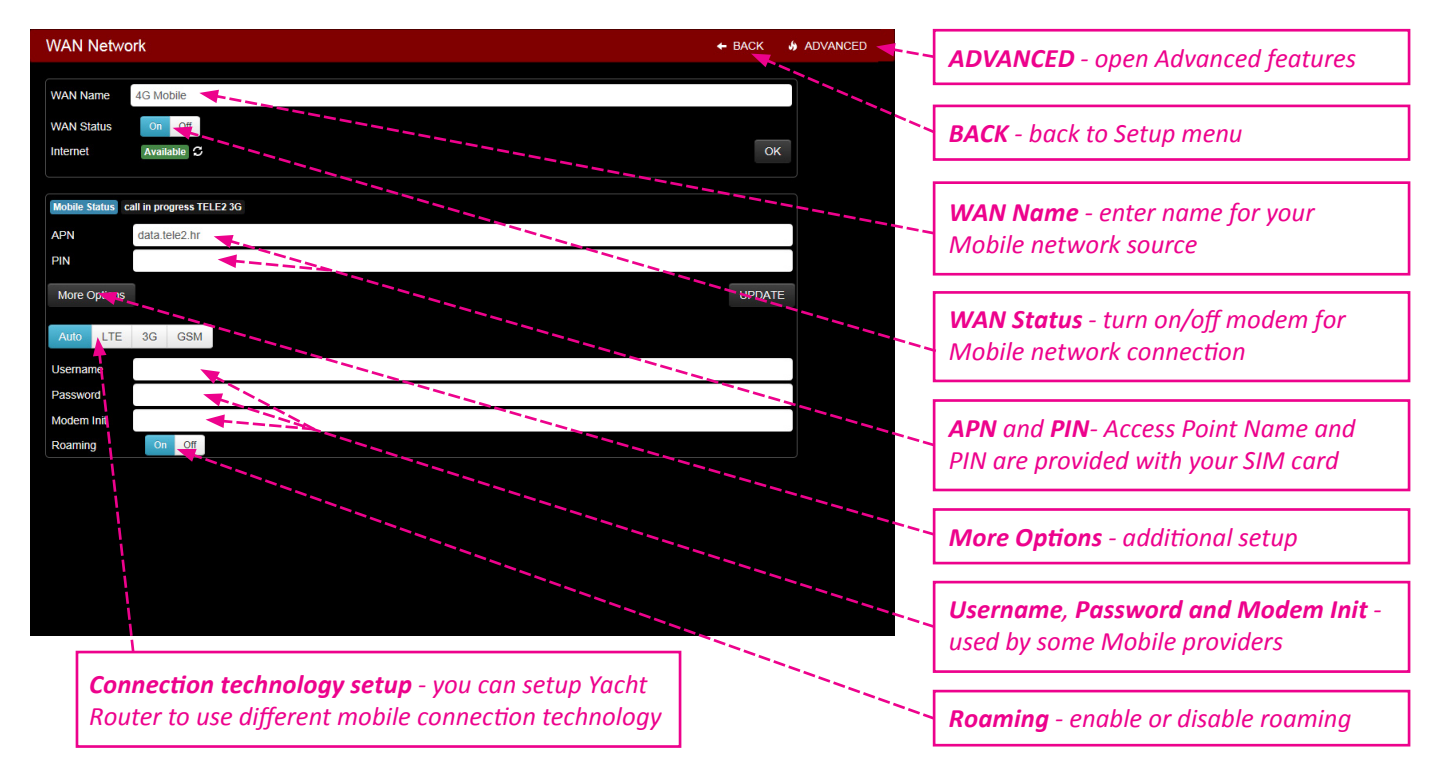

If you press ADVANCED button in upper right corner you will get access to advanced setup and info.

# WAN IP Address configuration section

# **DHCP** buttons

Default value: On (changeable)

**Description:** enabling or disabling DHCP (Dynamic Host Configuration Protocol), **Renew** button will renew settings when DHCP is enabled, **Refresh** button refresh data in IP, SUBNET, GATEWAY, DNS 1, DNS2 fields.

IP field

Default value: not defined (changeable)

Description: show IP (Internet Protocol) address.

# SUBNET field

**Default value:** not defined (changeable)

Description: show logically visible subdivision of an IP network.

# **GATEWAY** field

Default value: not defined (changeable)

Description: a node on a TCP/IP network that serves as an access point to another network.

#### DNS 1 & DNS 2 fields

**Default value:** not defined (changeable)

**Description:** server that hosts a network service for providing responses to queries against a directory service. **UPDATE STATIC CONFIG** button

Description: update manually entered data (IP, SUBNET, GATEWAY, DNS 1, DNS2) when DHCP is set to off.

# Traffic Info section

Description: show information about data traffic since Yacht Router is powered on for the last time.

| WAN Name 4G Mobile<br>WAN Status 00 01<br>Internet Available 0<br>Mobile Status call in progress TELE2 3G<br>APN data tele2 hr<br>PIN<br>More Options<br>UPDATE<br>WAN IP Address configuration bound<br>Megabytes Sent 0 Megabytes<br>Bytes Sent 2236 Bytes<br>IP 90.137.180.116<br>Bytes Sent 0 Megabytes<br>Bytes Sent 0 Megabytes<br>Bytes Sent 0 Mega                                                                                                   | WAN Network                                    |                                                                                                    | ← BACK 		 → ADVANCED |                                                                           |
|----------------------------------------------------------------------------------------------------|------------------------------------------------|----------------------------------------------------------------------------------------------------|----------------------|---------------------------------------------------------------------------|
| WAN Status of of t<br>Internet Available 3<br>Module Status call in progress TELE2 3G<br>APN data tele2.hr<br>PIN<br>More Options<br>WAN IP Address of figuration and Trafic Info section<br>More Options<br>UPDATE<br>WAN IP Address configuration bound<br>IF affic Info<br>9 197.180.116<br>Bytes Sent 2236 Gytes<br>PVes Sent 2236 Gytes<br>IP 90.137.180.116<br>Bytes Sent 2236 Gytes<br>PVes Sent 2236 Gytes<br>IP 90.137.180.116<br>Bytes ReaceWed 0 MegaBytes<br>Bytes ReaceWed 0 MegaBytes<br>IP 90.137.180.116<br>Bytes ReaceWed 0 MegaBytes<br>IP 90.137.180.116<br>Bytes ReaceWed 0 MegaBytes<br>IP 90.137.180.116<br>Bytes ReaceWed 0 MegaBytes<br>IP 90.137.180.116<br>Bytes ReaceWed 0 MegaBytes<br>IP 90.137.180.116<br>Bytes ReaceWed 0 MegaBytes<br>IP 90.137.180.116<br>Bytes ReaceWed 0 MegaBytes<br>IP 90.137.180.116<br>Bytes ReaceWed 0 MegaBytes<br>IP 90.137.180.116<br>Bytes ReaceWed 0 MegaBytes<br>IP 90.137.180.116<br>Bytes ReaceWed 0 MegaBytes<br>IP 90.137.180.116<br>Bytes ReaceWed 0 MegaBytes<br>IP 90.137.180.116<br>IF Info MegaBytes ReaceWed 0 MegaBytes<br>IF 90.137.180.116<br>IF Info MegaBytes ReaceWed 0 MegaBytes<br>IF 90.137.180.116<br>IF Info MegaBytes ReaceWed 0 MegaBytes<br>IF 90.137.180.116<br>IF Info MegaBytes ReaceWed 0 MegaBytes<br>IF 90.137.180.116<br>IF Info MegaBytes ReaceWed 0 MegaBytes<br>IF Info MegaBytes ReaceWed 0 MegaBytes<br>IF Info MegaBytes ReaceWed 0 MegaBytes<br>IF Info MegaBytes ReaceWed 0 MegaBytes<br>IF Info MegaBytes ReaceWed 0 MegaBytes<br>IF Info MegaBytes ReaceWed 0 MegaBytes<br>IF Info MegaBytes ReaceWed 0 MegaBytes<br>IF Info MegaBytes ReaceWed 0 MegaBytes<br>IF Info MegaBytes ReaceWed 0 MegaBytes<br>IF Info MegaBytes ReaceWed 0 MegaBytes<br>IF Info MegaBytes ReaceWed 0 MegaBytes<br>IF Info MegaBytes ReaceWed 0 MegaBytes<br>IF Info MegaBytes ReaceWed 0 MegaBytes<br>IF Info MegaBytes<br>IF Info Mega                                                                                                    | WAN Name 4G Mobile                             |                                                                                                    |                      |                                                                           |
| Kickels status catla tele2 hr   PN data tele2 hr   VMA UPDATE     WAAL IP. Address   Onfor Options     VMAL IP. Address   Onfor Options     VMAL IP. Address   Onfor Options     VMAL IP. Address   Onfor Options     VMAL IP. Address   Onfor Options     VMAL IP. Address   Onfor Options     VMAL IP. Address   Onfor Options     VMAL IP. Address   Onfor Options     VMAL IP. Address   Onfor Options     VMAL IP. Address   Onfor Options     VMAL IP. Address   Onfor Options     VMAL IP. Address   Onfor Options     VMAL IP. Address   Onfor Options     VMAL IP. Address   Onfor Options     UPDATE     VMAL IP. Address   Onfor Options     VMAL IP. Address   Onfor Options              VMAL IP. Address <th>WAN Status On Off<br/>Internet Available C</th> <th></th> <th>OK</th> <th>ADVANCED - open WAN IP Address con-<br/>figuration and Trafic Info section</th>                                                                                                    | WAN Status On Off<br>Internet Available C      |                                                                                                    | OK                   | ADVANCED - open WAN IP Address con-<br>figuration and Trafic Info section |
| APN data tele2. hr<br>PIN<br>More Options<br>WAN IP Address configuration bound<br>DHCP On Off Prev. Refresh<br>9/137.180.116<br>UPDATE<br>IP 90.137.180.116<br>Bytes Sent 2226 Bytes<br>Bytes Sent 2226 Bytes<br>Bytes Bytes<br>Bytes Sent 2226 Bytes<br>Bytes Bytes<br>Bytes Bytes<br>Bytes<br>Byt | Mobile Status call in progress TELE2 3G        |                                                                                                    |                      |                                                                           |
| More Options     UPDATE       WAN IP Address configuration bound     Traffic Info<br>Megabytes Sent     0 Megabytes       BHCP on off Praew, Refresh     Bytes Sent     0 Megabytes       gytes Sent     2236 Bytes       Bytes Sent     0 Megabytes       Bytes Sent     2236 Bytes       Bytes Sent     0 Megabytes       Bytes Sent     2236 Bytes       Bytes Sent     0 Megabytes       Bytes Received     0 Megabytes       Bytes Received     720 Bytes                                                                                                    | APN data.tele2.hr                              |                                                                                                    |                      | Trafic Info section - data traffic info                                   |
| WAN IP Address configuration bound     Traffic Info<br>Megabytes Sent     0 Megabytes<br>2256 Bytes       IP     90.137.180.116     DHCP     Off       SUBNET     252.552.55.0     Off       GATEWAY     90.137.180.116       INS1     212.247.156.65                                                                                                    | More Options                                   |                                                                                                    | UPDATE               |                                                                           |
| Unit Off       Unit off       2226 Bytes         IP       90.137.160.116       0 Megabytes         SUBME       255.255.255.0       0         SUBME       252.255.255.0       0         SUBME       252.257.256.0       0         SUBME       222.247.156.666       0         DNS1       212.247.156.666       0                                                                                                    | WAN IP Address configuration bound             | Traffic Info<br>Megabytes Sent 0 Mega                                                                                | Bytes                |                                                                           |
| Sublet         256:255:256:0         Renew IP and Refresh data           GATEWAY         90.137.180.116         ••••••••••••••••••••••••••••••••••••                                                                                                    | IP 90.137.180.116                              | Bytes Sent         2236 Bytes           Megabytes Received         0 Mega           Bytes Received         720 Bytes | Bytes<br>Bytes<br>es | <b>DHCP</b> setup - you can turn it on/off,                               |
| DNS1     212.247.156.66       DNS2     212.247.156.70                                                                                                    | SUBNET 255.255.255.0<br>GATEWAY 90.137.180.116 |                                                                                                    |                      | Renew IP and Refresh data                                                 |
| DNS 2 212.247.156.70                                                                                                    | DNS1 212.247.156.66                            | <b>4</b>                                                                                                    |                      |                                                                           |
|                                                                                                    | DNS 2 212.247.156.70                           |                                                                                                    |                      |                                                                           |
| UPDATE STATIC CONFIG                                                                                                    | UPDATE STATIC CONFIG                           |                                                                                                    |                      | <b>WAN IP Address configuration</b> section                               |

# **Locomarine**"

To check Mobile Network status and connectivity details click on gray field/button as specified on the following picture. You will get following information: **PIN Status, Functionality, Current Operator, Signal Strength, Access Technology, IMEI**.

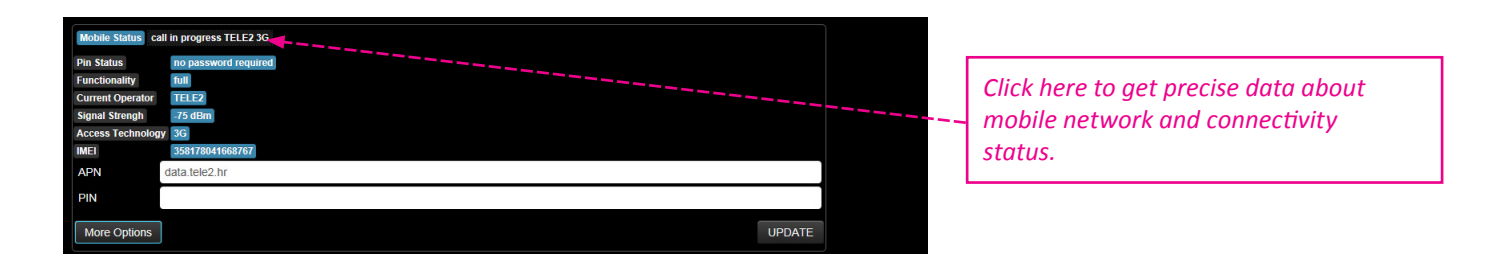

Mobile Status - indicate current connection status. It is a combination of information taken from Current Operator field and Access Technology field described bellow.

call in progress <*Current Operator>* <*mobile network name>*: indicate that Yacht Router is connected to the mobile network and Internet is available. For example: *call in progress TELE2 3G* means that you are connected to TELE2 mobile network using 3G technology and that Internet is available.

ready <mobile network name>: indicate that Yacht Router is connected to the mobile network but WAN is disabled and Internet is not available.

**ERROR: SIM not inserted:** indicate that SIM card is not inserted or recognised by Yacht Router, it often indicate that SIM card is damaged.

# PIN Status - information about SIM card PIN protection.

no password required: indicate that PIN code in not enabled on SIM card currently in use.

waiting for primary PIN: indicate that PIN code for SIM card currently in use is not correct or not entered at all.

# Functionality - indicated current connection functionality.

**minimum:** indicate that you have full connection functionality. The reasons can be various, from damaged SIM card, wrong PIN, low signal strength etc.

full: indicate that you have full connection functionality.

Current Operator - current operator name or limited service indication.

<mobile network name>: name of mobile network currently in use.

Limited Service <mobile network name>: indicate that you are connected to the mobile network but your access to the Internet is limited. Reasons can be various: your subscription is out of date or you do not have any more credits on your account. Maybe you have to activate your SIM card over the Internet or mobile phone before first use. Or maybe your data plan does not allow connection to the Internet using Access Technology that you have selected - some providers require additional subscription for LTE technology. The easiest solution to find out why your access to the Internet is limited is to contact your mobile provider. One of the reason can also be damaged SIM card.

Signal Strength - mobile network signal strength in dBm.

Access Technology - currently used access technology.

GSM compact: GPRS and EDGE with data rate up to 350 kbps

**3G:** HSUPA/HSDPA/HSPA+ with data rate up to 42 Mbps

LTE: sometimes called 4G with data rate up to 100 Mbps

**IMEI** - International Mobile Equipment Identity; number that indicate modem used for mobile network connectivity. Some mobile providers ask for IMEI number.

# 14.7. Shore WIFI WAN Networks setup

Once you press Shore WIFI WAN Networks button on Setup screen you will open WAN Network setup screen that consist of:

#### Main section

WAN Name field

Default value: Shore WIFI (changeable)

Description: enter name of your Ship-to-Shore connection (e.g. Marina Hotspot).

# WAN Status button

Description: turn on or off connection to Shore WIFI.

#### Internet button

**Description:** show Internet connectivity status (Available or Unavailable). Click on button to refresh status.

# OK button

Description: once you made changes in WAN Name field click on OK button to confirm changes.

#### WIFI Status section

# WIFI Network field

**Default value:** not defined (changeable)

**Description:** show name of currently connected WIFI network. You can enter it manually if you want. Once you enter it enter password (for encrypted WIFI networks) and press **Connect to WIFI** button to connect.

# Password field

Default value: not defined (changeable)

**Description:** enter password to connect to encrypted WIFI networks. Yacht Router can connect to WIFI networks with following encryption protocols: WPA/WPA2, EAS/TKIP, WEP (limited).

#### Use WEP button

Default value: Off (changeable)

Description: turn it on if you plan to connect to WIFI network with WEP encryption.

**Note:** As WEP encryption is not really secure, Yacht Router support only WEP with Static Key Optional 40 bit **Start Scanning** button

# Description: scan for availabl

**Description:** scan for available networks. List of available networks with appear with signal strength info (signal to noise ratio in dB) and two colour codes: green=OK, red=poor. To connect to WIFI network click on a button with network name. Chosen WIFI network name will appear in **WIFI Network** field. Enter **Password** if network is encrypted end press **Connect to WIFI** button to connect.

# Connect to WIFI button

Description: click on button to connect to WIFI network.

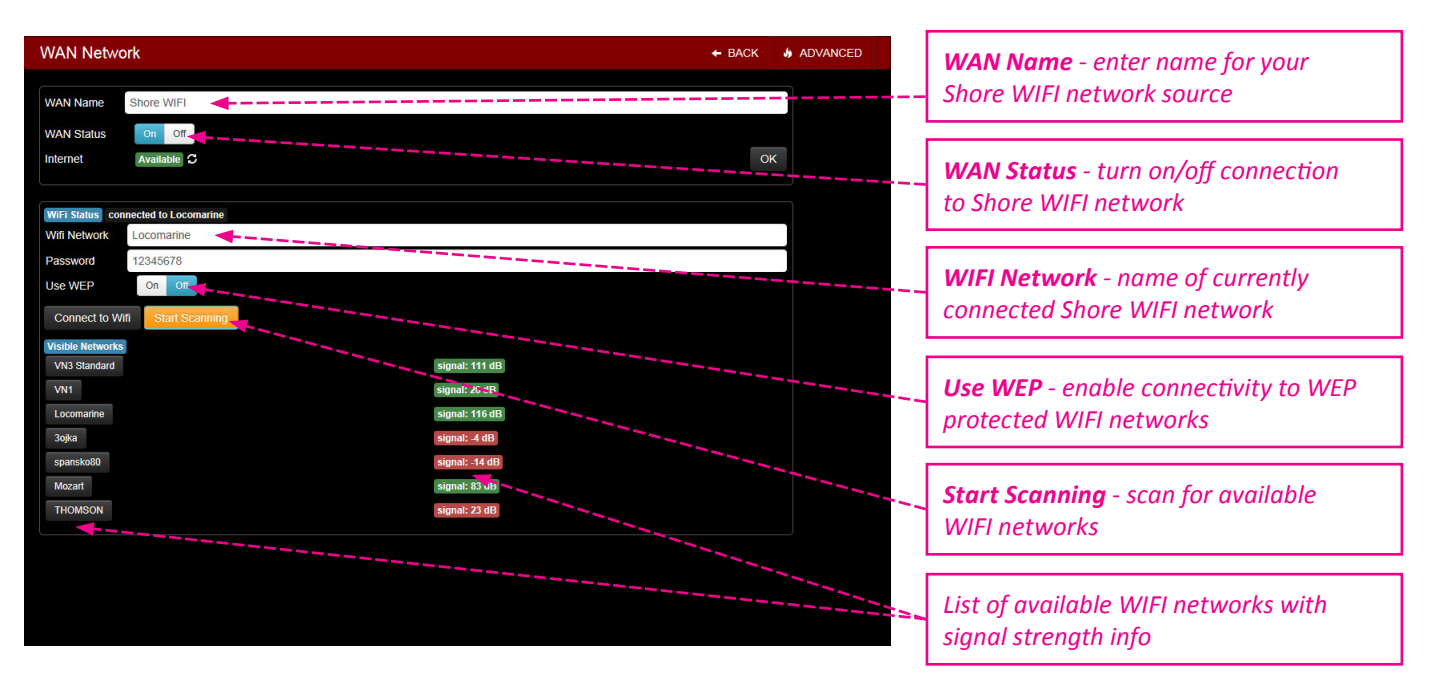

If you press ADVANCED button in upper right corner you will get access to advanced setup and info.

# WAN IP Address configuration section

# **DHCP** buttons

Default value: On (changeable)

**Description:** enabling or disabling DHCP (Dynamic Host Configuration Protocol), **Renew** button will renew settings when DHCP is enabled, **Refresh** button refresh data in IP, SUBNET, GATEWAY, DNS 1, DNS2 fields.

IP field

Default value: not defined (changeable)

Description: show IP (Internet Protocol) address.

# SUBNET field

**Default value:** not defined (changeable)

Description: show logically visible subdivision of an IP network.

# **GATEWAY** field

Default value: not defined (changeable)

Description: a node on a TCP/IP network that serves as an access point to another network.

# DNS 1 & DNS 2 fields

Default value: not defined (changeable)

**Description:** server that hosts a network service for providing responses to queries against a directory service. **UPDATE STATIC CONFIG** button

Description: update manually entered data (IP, SUBNET, GATEWAY, DNS 1, DNS2) when DHCP is set to off.

# Traffic Info section

Description: show information about data traffic since Yacht Router is powered on for the last time.

| WAN Network                         |                    | ← BACK         | ADVANCED              |                                            |
|-------------------------------------|--------------------|----------------|-----------------------|--------------------------------------------|
| WAN Name Shore WIFI                 |                    |                |                       |                                            |
| WAN Status On Off                   |                    | _              |                       |                                            |
| Internet Available C                |                    |                | ж                     | ADVANCED - open WAN IP Address con-        |
|                                     |                    |                |                       | figuration and Trafic Info section         |
| WiFI Status connected to Locomarine |                    |                |                       |                                            |
| Wifi Network Locomarine             |                    |                |                       |                                            |
| Password 12345678                   |                    |                |                       | Trafic Info section - data traffic info    |
| Use WEP On Off                      |                    |                |                       |                                            |
| Connect to Wifi Start Scanning      |                    |                | and the second second |                                            |
|                                     |                    |                |                       |                                            |
|                                     |                    |                |                       |                                            |
| WAN IP Address configuration bound  | Traffic Info       |                |                       |                                            |
| DUCP On Off Denew Defresh           | Megabytes Sent     | 2 MegaBytes    |                       | <b>DHCP</b> setup - you can turn it on/off |
|                                     | Megabytes Received | 38 MegaBytes   |                       | Denow ID and Defreeh date                  |
| IP 192.168.88.124                   | Bytes Received     | 40038874 Bytes |                       | Renew IP and Refresh data                  |
| SUBNET 200.200.200.0                | <b>+</b>           |                |                       |                                            |
| GATEWAY 192.168.88.1                |                    |                |                       |                                            |
| 0/051 192.168.102.1                 |                    |                |                       | WAN IP Address configuration section       |
|                                     |                    |                |                       |                                            |
| OPDATE STATIC CONFIG                |                    |                |                       |                                            |
|                                     |                    |                |                       |                                            |

To check Shore WIFI Network status and connectivity details click on gray field/button as specified on the following picture.

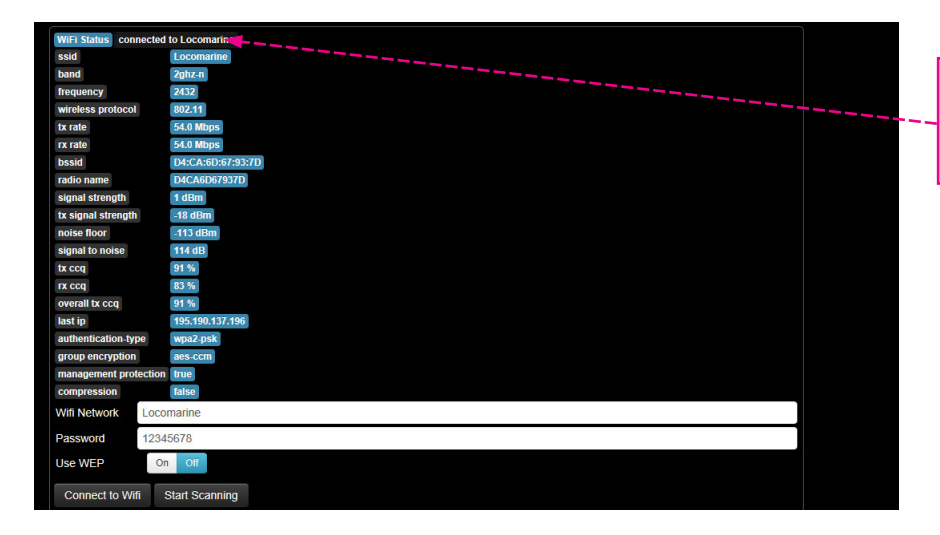

*Click here to get precise data about mobile network and connectivity status.* 

You will get following statuses: ssid, band, frequency, wireless protocol, tx rate, rx rate, bssid, signal strength, tx signal strength, noise floor, signal to noise ratio, tx ccq, rx ccq, overall tx ccq, last ip, authentication-type, group encryption, management protection, compression.

ssid - Service Set Identifier is name of WIFI network.

band - frequency band of WIFI network currently in use.

2ghz-b: with data rate up to 2 Mbps

Locomarīne™

**2ghz-g:** with data rate up to 11 Mbps

**2ghz-n:** with data rate up to 54 Mbps

frequency - WIFI frequency expressed in Hz.

wireless protocol - WIFI protocol on WIFI network currently in use.

**tx-rate** - maximum transmit data rate for current WIFI connection.

**rx-rate** - maximum receive data rate for current WIFI connection.

**bssid** - Basic Service Set Identifier is unique address (name) that identifies the access point/router that creates the wireless network.

radio name - MT proprietary extension for Atheros cards.

signal strength - WIFI signal strength in dBm

tx signal strength - transmit signal level in dBm

noise floor - noise level in dBm.

**signal to noise** - difference between signal strength and noise floor. This is the best indicator of WIFI signal quality. Higher value means better signal. For example, if signal strength is -10 dBm and noise floor is -107 dBm than signal to noise is 97 dB. This number actually shows you how much your WIFI signal is stronger than noise.

more than 40 dB: excellent signal

25-40 dB: very good signal

15-25 dB: low signal

10-15 dB: very low signal

less than 10 dB: no signal

**tx-ccq** - Client Connection Quality is value in percent that shows how effective the transmit bandwidth is used regarding the theoretically maximum available bandwidth.

**rx-ccq** - Client Connection Quality is value in percent that shows how effective the receive bandwidth is used regarding the theoretically maximum available bandwidth.

**overall tx ccq** - overall Client Connection Quality is value in percent that shows how effective the transmit bandwidth is used regarding the theoretically maximum available bandwidth.

last ip - IP address found in the last IP packet received from the registered client.

authentication type - authentication method used by current WIFI network.

group encryption - encryption algorithm used by current WIFI network.

management protection - status of management protection authentication mode.

compression - status of hardware compression on current WIFI network.

# 14.8. Vessel Network setup

Once you press Vessel Network 1-9 button on Setup screen you will open Vessel Network setup screen that consist of:

#### Main section

Name field

Default value on Vessel Network 1-9: Vessel Network 1-9 (changeable)

Description: enter name of your Vessel Networks. This name will appear in Main Screen menus.

# WIFI SSID field

Default value on Vessel Network 1-9: Vessel Network 1-9 (changeable)

**Description:** enter name of WIFI component of your Vessel Networks. This name will appear on all devices during WIFI scanning (e.g. Sea Dragon WIFI during WIFI scan with your laptop).

#### WIFI Password field

Default value on Vessel Network 1-9: 12345678 (changeable, minimum 8 characters)

Description: enter password for each of nine WIFI Vessel Networks.

# WIFI Status button (not available on Vessel Network 1)

Default value: On (changeable)

Description: enable or disable Vessel Network WIFI

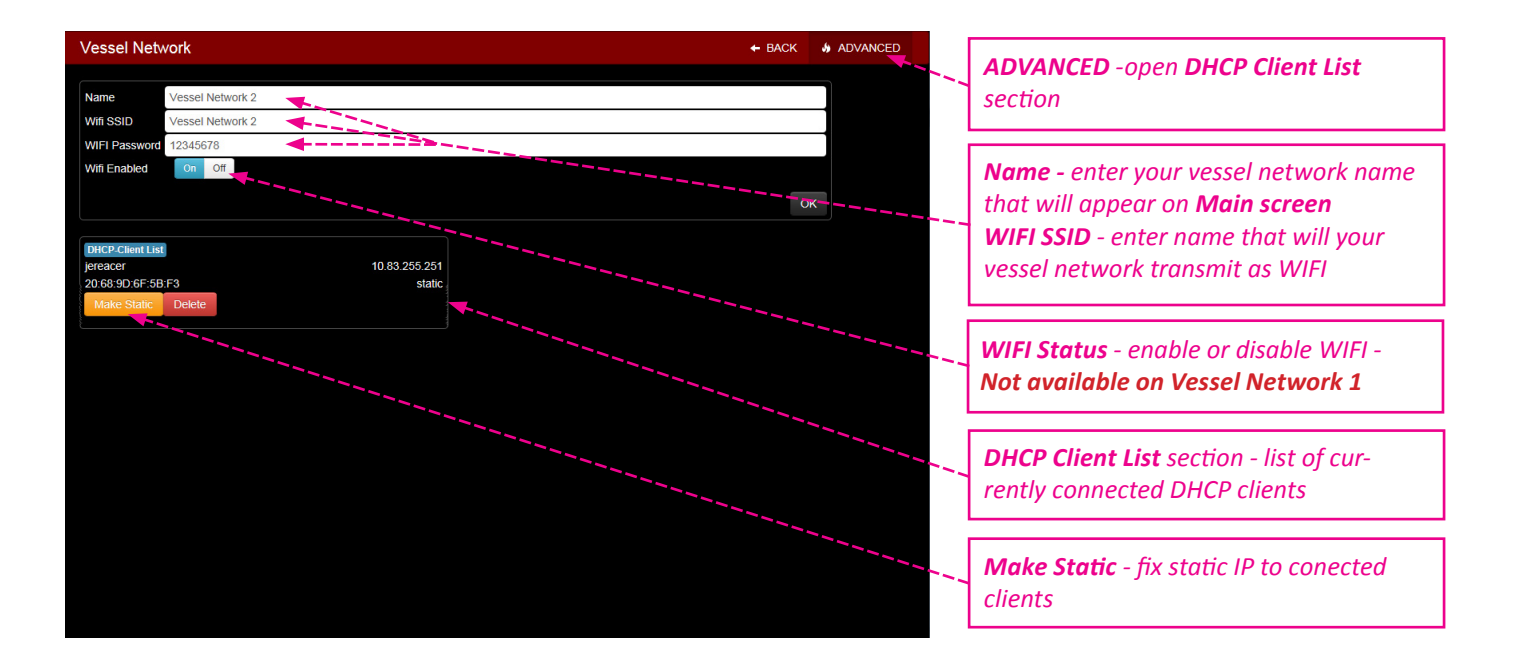

If you press **ADVANCED** button in upper right corner once you are inside **Vessel Network** setup screen **DHCP Client List** section will appear. It will show list of currently connected clients (devices) with their MAC (Media Access Control) and IP address. If you click on any client it will open additional buttons:

# DHCP Client List section

Make Static button

Description: fix listed DHCP client to static IP address.

#### Delete button

Description: delete DHCP client from DHCP list.

If you press **ADVANCED** button in upper right corner once you are inside **Vessel Network** setup screen you will also find **Hot Spot** section. On a next page you will find instructions how to use and setup Hot Spot.

# 14.9. Hotspot

Yacht Router Pro 4G is equipped with Hotspot feature. **This feature is available only on a Vessel Network 2-9 WIFI network**. Once you enter **Vessel Network** setup screen, press **ADVANCED** button in upper right corner. Next to **DHCP-Client List** that was described on previous page, **Hotspot** section will appear. It consist of:

# Hotspot section Hotspot Status button Default value: On (changeable) Description: enable or disable Hotspot. User list buttons (appears only if you have created Hotspot users) Description: Hotspot users. If you click on a button user details will appear as a new menu. Password field Description: Hotspot user pasword. Data usage (MB) field Description: current Hotspot user data usage details. Time usage field Description: current Hotspot user time usage details. Delete User button Description: delete Hotspot user. Reset Usage button **Description:** reset Hotspot user usage data to initial values. Add New User button Description: open menu for adding new Hotspot user. Name field Description: enter name for new Hotspot user **Password** field Description: enter password for new Hotspot user Limit Days field Description: enter duration limit in days for new Hotspot user. If you enter 0 (zero) user will have unlimited access. Limit Hours field Description: enter duration limit in hours for new Hotspot user. If you enter 0 (zero) user will have unlimited access. Maximum value must be less than 24. Limit Megabytes field Description: enter data volume limit in Megabytes for new Hotspot user (1 GB = 1024 MB). If you enter 0 (zero) user will have unlimited access.

# Create New User button

Description: once you enter data in all above mentioned fields press button to create new Hotspot user.

#### Reset Usage for All button

Description: open menu to Confirm that you want to reset usage for all Hotspot users.

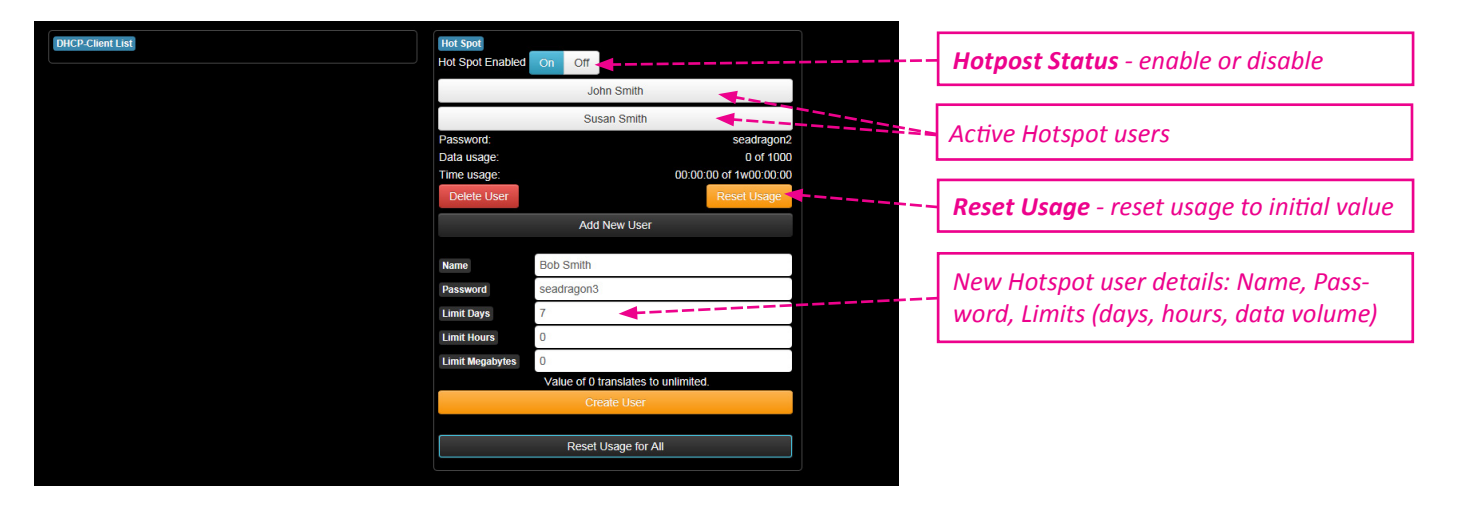

# 15. ONLINE REMOTE SUPPORT

Each Yacht Router is equipped with **Online Remote Support** feature that gives our technical support ability to connect to your Yacht Router to check and resolve possible problems.

To establish **Online Remote Support** you have to send an e-mail to support@locomarine.com with following details:

- 1. Contact details (Name, e-mail, phone number)
- 2. Yacht Router model (Micro, Mini, Standard, Pro)
- 3. Yacht Router serial number.
- 4. Description of the problem.

5. Suggested best time (minimum one) when our technicians can connect to your Yacht Router. Please note that our Support Team is available from Monday to Friday, 9-17 hrs (Central European Time).

Once we receive your request we will provide further instructions by e-mail or phone.

IMPORTANT: to establish Remote support Vessel Network 1 on your Yacht Router MUST be connected to the Internet.

To perform additional diagnostics our Support Team will sometimes need to connects remotely to your computer. To do that you will have to install Team Viewer software. If you already use this software you will have to provide **Your ID** and **Password** from Team Viewer software. You can fine Team Viewer download link on our website www.yachtrouter.com under Support section or simply click here.

#### 16. **YACHT ROUTER NETWORK DETAILS**

Yacht Router Pro 4G has reserved IP ranges that cannot be used by other connected equipment:

# Support network: 10.10.0.0/16 **Reserved range:** 10.80.0.0/12

# Yacht Router Pro 4G IP reservation details

Backbone Network: 10.81.0.1/16

Vessel Network 1: Gateway: 10.81.0.1 Free static range: 10.81.0.3 - 10.81.0.99 DHCP: 10.81.0.100 - 10.81.255.254 DNS: 10.81.0.1, 8.8.8.8 Vessel Network 2: Gateway: 10.82.0.1 Free static range: 10.82.0.3 - 10.82.0.99 DHCP: 10.82.0.100 - 10.82.255.254 DNS: 10.82.0.1, 8.8.8.8 Vessel Network 3: Gateway: 10.83.0.1 Free static range: 10.83.0.3 - 10.83.0.99 DHCP: 10.83.0.100 - 10.83.255.254 DNS: 10.83.0.1, 8.8.8.8 **Vessel Network 4:** Gateway: 10.84.0.1

Free static range: 10.84.0.3 - 10.84.0.99 DHCP: 10.84.0.100 - 10.84.255.254 DNS: 10.84.0.1, 8.8.8.8

#### Vessel Network 5:

Gateway: 10.85.0.1 Free static range: 10.85.0.3 - 10.85.0.99 DHCP: 10.85.0.100 - 10.85.255.254 DNS: 10.85.0.1, 8.8.8.8

# **Vessel Network 6:**

Gateway: 10.86.0.1 Free static range: 10.86.0.3 - 10.86.0.99 DHCP: 10.86.0.100 - 10.86.255.254 DNS: 10.86.0.1, 8.8.8.8

#### **Vessel Network 7:**

Gateway: 10.87.0.1 Free static range: 10.87.0.3 - 10.87.0.99 DHCP: 10.87.0.100 - 10.87.255.254 DNS: 10.87.0.1, 8.8.8.8

# **Vessel Network 8:**

Gateway: 10.88.0.1 Free static range: 10.88.0.3 - 10.88.0.99 DHCP: 10.88.0.100 - 10.88.255.254 DNS: 10.88.0.1, 8.8.8.8

# **Vessel Network 9:**

Gateway: 10.89.0.1 Free static range: 10.89.0.3 - 10.89.0.99 DHCP: 10.89.0.100 - 10.89.255.254 DNS: 10.89.0.1, 8.8.8.8

# VLAN id usage: 1-9

# 17. YACHT ROUTER CONFIGURATION TOOL

**Yacht Router Configuration Tool** is a software that will give you ability to assign each VESSEL NETWORK Ethernet port to **Vessel Network** of your choice. BACKBONE and SAT ports cannot be reconfigured.

To obtain the software contact us on support@locomarine.com

# **18. LOCOMARINE LIMITED FACTORY WARRANTY**

Locomarine manufactures marine electronic products which are marketed and supported worldwide via the Locomarine distributor, dealer and partner network. Each and every Locomarine distributor, dealer and partner is committed to service and support the products in accordance with the market's needs and requirements. In addition, the Locomarine distributor, dealer and partner networks are obliged to support the products irrespective of who sold and installed the product.

Locomarine Limited Factory Warranty for Yacht Router products can be downloaded from www.yachtrouter.com under Support/ Download section.

# **19. FCC INTERFERENCE STATEMENT**

This equipment has not been tested and not found to comply with the limits for a Class B digital device, pursuant to Part 15 of the FCC Rules. These limits are designed to provide reasonable protection against harmful interference in a residential installation. This equipment generates, uses and can radiate radio frequency energy and, if not installed and used in accordance with the instructions, may cause harmful interference to radio communications. However, there is no guarantee that interference will not occur in a particular installation. If this equipment does cause harmful interference to radio or television reception, which can be determined by turning the equipment off and on, the user is encouraged to try to correct the interference by one of the following measures:

- Reorient or relocate the receiving antenna.
- Increase the separation between the equipment and receiver.
- Connect the equipment into an outlet on a circuit different from that to which the receiver is connected.
- Consult the dealer or an experienced radio/TV technician for help.

FCC Caution: Any changes or modifications not expressly approved by the party responsible for compliance could void the user's authority to operate this equipment.

This device may complies with Part 15 of the FCC Rules. Operation is subject to the following two conditions: (1) This device may not cause harmful interference, and (2) this device must accept any interference received, including interference that may cause undesired operation.

This device and its antenna must not be co-located or operation in conjunction with any other antenna or transmitter.

# **IMPORTANT: Exposure to Radio Frequency Radiation.**

20 cm minimum distance has to be maintained between the antenna (any) and the occupational user and 75 cm to general public. Under such configuration, the FCC radiation exposure limits set forth for an population/uncontrolled environment can be satisfied.

# 20. INDUSTRY CANADA NOTICE TO USERS

Notice: To satisfy IC RF exposure requirements for mobile and base station transmission devices, a separation distance of 20 cm or more should be maintained between the antenna of this device and persons during operation. To ensure compliance, operation at closer than this distance is not recommended. The antenna(s) used for this transmitter must not be co-located or operating in conjunction with any other antenna or transmitter.

Avis: Pour répondre à la IC d'exposition pour les besoins de base et mobiles dispositifs de transmission de la station, sur une distance de séparation de 20 cm ou plus doit être maintenue entre l'antenne de cet appareil et les personnes en cours de fonctionnement. Pour assurer le respect, l'exploitation de plus près à cette distance n'est pas recommandée. L'antenne (s) utilisé pour cet émetteur ne doit pas être co-localisés ou fonctionner conjointement avec une autre antenne ou transmetteur.